### LÓGICA DE PROGRAMAÇÃO PARA ENGENHARIA

### **TUTORIAL OPEN WATCOM: CRIANDO O PRIMEIRO PROGRAMA**

Prof. Dr. Daniel Caetano

2012 - 1

# Visão Geral

1

2

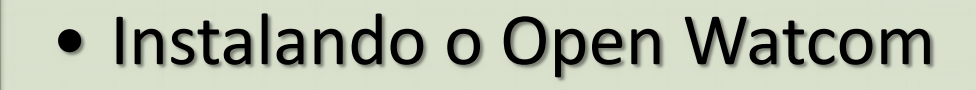

Criando um Projeto

3

Continuando um Projeto

# INSTALANDO O Open Watcom

### Fazendo o Download

Você encontra o OpenWatcom aqui:

### http://www.caetano.eng.br/aulas/lpe/

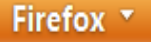

🖶 Lógica de Programação para En... +

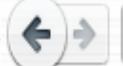

http://www.caetano.eng.br/aulas/lpe/

Aula 15 - Repetições Aninhadas

#### LISTAS DE EXERCÍCIOS

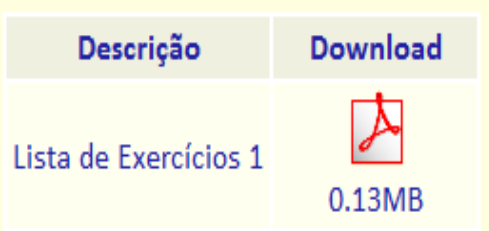

Aviso: Só serã aceitas entregas pelo sistema Web Aula, acessível no SIA pelo link "Minhas Disciplinas Presenciais".

#### SOFTWARE E MATERIAL DE APOIO

. .

\_ . .

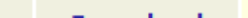

• Primeira pergunta: "Concordar com a Licença"

### • Clique em "I Agree"

#### Open Watcom C/C++

USE OF THE SYBASE OPEN WATCOM SOFTWARE DESCRIBED BELOW ("SOFTWARE" IS SUBJECT TO THE TERMS AND CONDITIONS SET FORTH IN THE SYBASE OPEN WATCOM PUBLIC LICENSE SET FORTH BELOW ("LICENSE"). YOU MAY NOT USE THE SOFTWARE IN ANY MANNER UNLESS YOU ACCEPT THE TERMS AND CONDITIONS OF THE LICENSE. YOU INDICATE YOUR ACCEPTANCE BY IN ANY MANNER USING (INCLUDING WITHOUT LIMITATION BY REPRODUCING, MODIFYING OR DISTRIBUTING THE SOFTWARE. IF YOU DO NOT ACCEPT ALL OF THE TERMS AND CONDITIONS OF THE LICENSE, DO NOT USE THE SOFTWARE IN ANY MANNER.

Sybase Open Watcom Public License version 1.0

 General; Definitions. This License applies only to the following software programs: the oper source versions of Sybase's Watcom C/C++ and Fortran compiler products ("Software"), which are modified versions of, with significant changes from, the last versions made commercially available by Sybase. As used in this License:

1.1 "Applicable Patent Rights" mean: (a) in the case where Sybase is the grantor of rights, (i) claims of patents that are now or hereafter acquired, owned by or assigned to Sybase and (ii) that cover subject matter contained in the Original Code, but only to the extent necessary to use, reproduce and/or distribute the Original Code without infringement; and (b) in the case where You are the grantor of rights, (i) claims of patents that are now or hereafter acquired, owned by or assigned to You and (ii) that cover subject matter in Your Modifications, taken alone or in combination with Original Code.

<u>C</u>ancel

- Segunda pergunta: "onde instalar"
- NÃO use caminho com espaços ou caracteres especiais
- Prefira usar o local padrão: C:\WATCOM

| Open Watcom C/C+·     | +                | ×      |
|-----------------------|------------------|--------|
| Install Open Watcom C | /C++ in: C:\WATC | M      |
| Next >>               | Help             | Cancel |

- Depois de selecionar o local de instalação...
- Clique em "Next >>"

| Open Watcom C/C     | ++                |        |
|---------------------|-------------------|--------|
|                     |                   |        |
| Install Open Watcom | C/C++ in: C:\WATC | DM     |
|                     |                   |        |
| Nevtix              | Help              | Cancel |
|                     |                   |        |

- Próxima pergunta: o que instalar?
- Vamos instalar tudo... "Full installation"

| Open Watcom C/C++                                  | ×  |
|----------------------------------------------------|----|
| Open Watcom C/C++ will be installed in 'C:\WATCOM' |    |
|                                                    |    |
| • Full installation                                |    |
| C Selective installation                           |    |
|                                                    |    |
| Drive C: 201,748KB required, 84,645MB available.   |    |
|                                                    |    |
|                                                    |    |
| << Previous Next >> Help Cano                      | el |

- Feita a seleção...
- Clique em "Next >>"

#### Open Watcom C/C++

Open Watcom C/C++ will be installed in 'C:\WATCOM'

X

- Full installation
- Selective installation

Drive C: 201,748KB required, 84,645MB available.

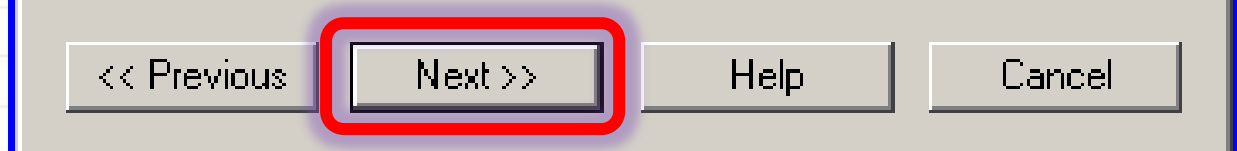

- O programa avisa que vai começar a instalar
- Clique em "Next >>"

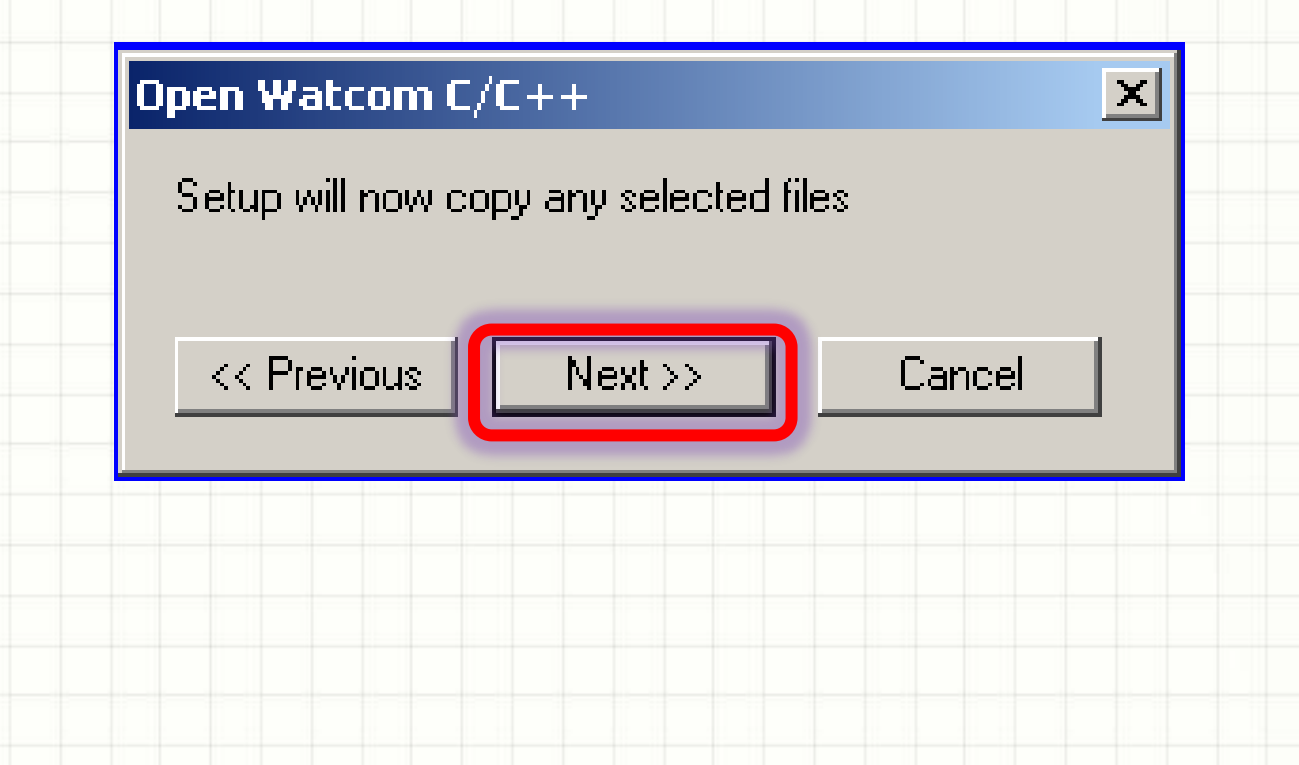

### • Ao fim da cópia, mais uma janela aparece:

#### Open Watcom C/C++

Setup needs to modify environment variables in the registry.

Setup can:

- C Modify current user environment variables
- Modify local machine environment variables
- C Let you make the modifications later

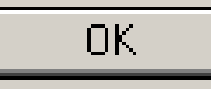

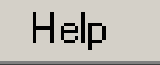

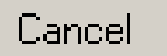

• Selecione a opção indicada abaixo...

"Modify local machine environment variables"

Setup needs to modify environment variables in the registry.

Setup can:

Modify current user environment variables.

- Modify local machine environment variables
- C Let you make the modifications later

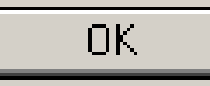

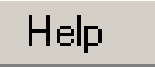

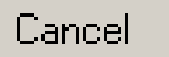

### • ... E clique em "OK"

#### Open Watcom C/C++

Setup needs to modify environment variables in the registry.

Setup can:

- Modify current user environment variables.
- Modify local machine environment variables
- C Let you make the modifications later

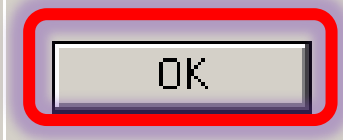

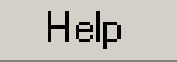

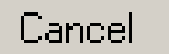

 Finalmente, aparecerá a última janela da instalação:

#### Open Watcom C/C++

Setup can modify associations so that files will automatically open with the Open Watcom tools.

- Modify associations
- O Don't modify associations

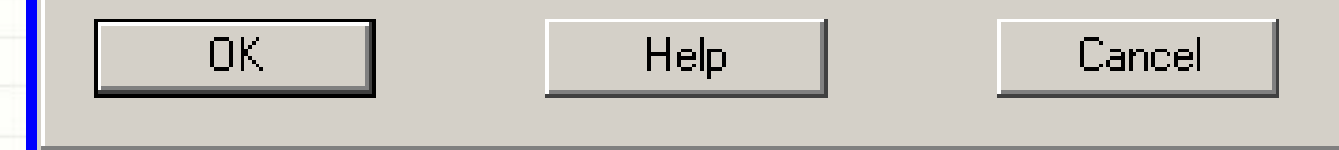

• Selecione a opção indicada abaixo:

#### "Modify associations"

Open Watcom C/C++

Setup can modify associations so that files will automatically

X

open with the Open Watcom tools.

Modify associations

Don't modify associations

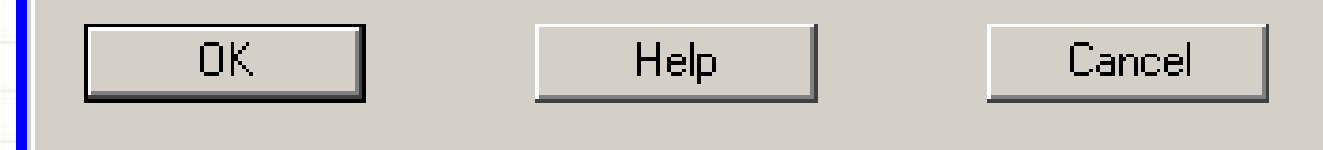

### • E, finalmente, clique em "**OK**"

#### Open Watcom C/C++

Setup can modify associations so that files will automatically open with the Open Watcom tools.

- Modify associations
- O Don't modify associations

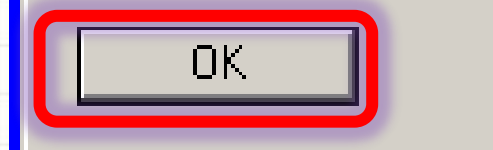

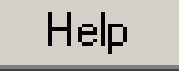

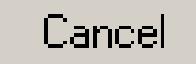

 Ao final, aparecerá mais uma última janela solicitando que você reinicie o computador...

• Reinicie o computador antes de prosseguir!

# CRIANDO UM PROJETO

- Primeiramente precisamos iniciar o Open Watcom...
- Para isso, clique no menu Iniciar

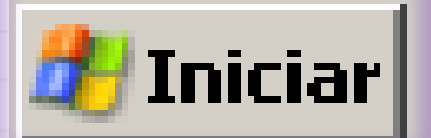

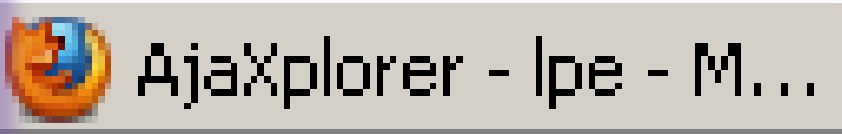

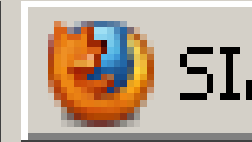

• Agora, clique em Programas...

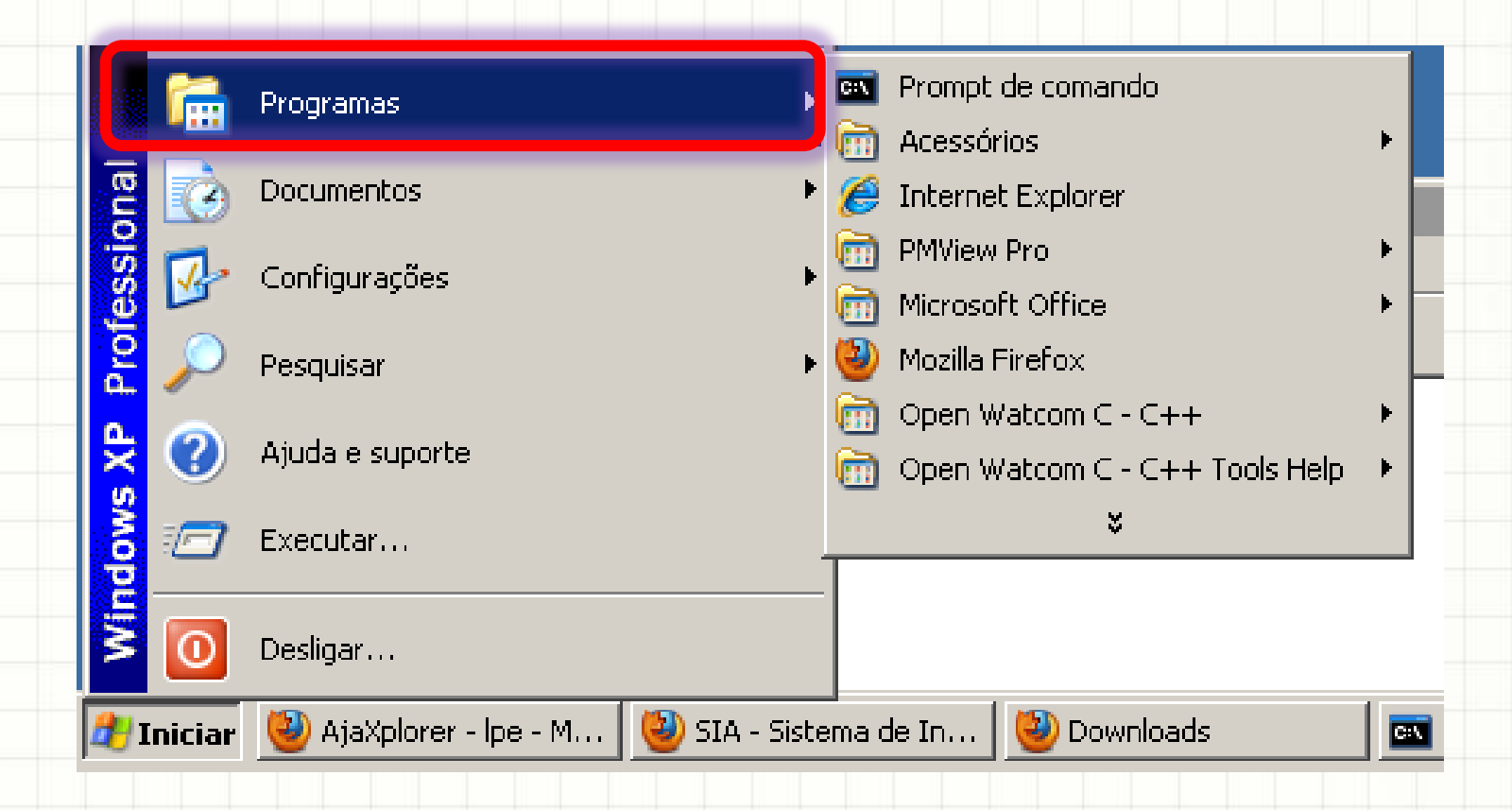

Agora, clique em Open Watcom C – C++

|      |          | Java EE 6 SDK                       |        |                                 | 1   |
|------|----------|-------------------------------------|--------|---------------------------------|-----|
|      | Ø        | μTorrent                            |        |                                 | 2   |
|      | 6        | Programas                           |        | Prompt de comando<br>Acessórios |     |
| onal | Ì        | Documentos                          |        | Internet Explorer               | -   |
| essi | <u>v</u> | Configurações I                     |        | Microsoft Office                |     |
| Prot | P        | Pesquisar                           |        |                                 |     |
| XP   | ?        | Ajuda e suporte                     |        |                                 |     |
| dowi |          | Executar                            | -      | ¥                               |     |
| MIN  | 0        | Desligar                            |        |                                 |     |
| 🐮 I  | niciar   | 🥹 AjaXplorer - lpe - M 🕹 SIA - Sist | :ema ( | de In 🥙 Downloads 🛛 🛔           | C:\ |

• E finalmente selecione IDE

|            | 4            | Windows Update         |               |           |                  |                                    |           |   | 18       | Doctor Watcom     |            |
|------------|--------------|------------------------|---------------|-----------|------------------|------------------------------------|-----------|---|----------|-------------------|------------|
|            | <b>i</b>     | Java EE 6 SDK          | +             |           |                  |                                    |           | ſ | Ť        | IDE               |            |
|            | 9            | µTorrent               |               |           |                  |                                    | ļ         |   | ×        | Profiler          | ۲          |
| ((()))     | 6            | Programas              | •             | <u>c:</u> | Prompt           | : de comando                       |           |   |          | Read Me           |            |
| al         |              | Documentos             | •             |           | Acessó           | rios<br>at Explorer                |           | • | , NO<br> | Resource Editor   |            |
| sion       |              |                        | ·             | ē         | PMView           | v Pro                              |           | • |          | Spy               |            |
| fes        | 1            | Configurações          | •             | õ         | Microso          | oft Office                         |           | ۲ | ž        | Text Editor       |            |
| Pro        | $\mathbf{p}$ | Pesquisar              | •             | ٢         | Mozilla          | Firefox                            |           |   | 5        | Windowed Debugger |            |
| ΥP         | ?            | Ajuda e suporte        |               |           | Open V<br>Open V | Watcom C - C++<br>Watcom C - C++ 1 | ools Help | • | Q<br>    | Zoom              | _          |
| lows       |              | Executar               |               | _         |                  | ×                                  |           |   |          |                   |            |
| Wine       | 0            | Desligar               |               |           |                  |                                    |           |   |          |                   |            |
| <b>#</b> ) | Iniciar      | 🥹 AjaXplorer - lpe - M | 🕹 SIA - Siste | ema o     | de In            | 🕘 Downloads                        |           |   |          | :\WINDOWS\syst    | <u>)</u> t |

Isso abrirá a janela do Open Watcom

| File | Action | s T | argets | Sour | ces | Options    | Log | Wine | wot     | Help |   |   |  |  |  |  |
|------|--------|-----|--------|------|-----|------------|-----|------|---------|------|---|---|--|--|--|--|
| 5    | đ      |     | ſ      |      |     | <b>7</b> 2 | \$  | *    | <u></u> | Ö    | E | 韝 |  |  |  |  |
|      |        |     |        |      |     |            |     |      |         |      |   |   |  |  |  |  |
|      |        |     |        |      |     |            |     |      |         |      |   |   |  |  |  |  |
|      |        |     |        |      |     |            |     |      |         |      |   |   |  |  |  |  |
|      |        |     |        |      |     |            |     |      |         |      |   |   |  |  |  |  |
|      |        |     |        |      |     |            |     |      |         |      |   |   |  |  |  |  |
|      |        |     |        |      |     |            |     |      |         |      |   |   |  |  |  |  |
|      |        |     |        |      |     |            |     |      |         |      |   |   |  |  |  |  |
|      |        |     |        |      |     |            |     |      |         |      |   |   |  |  |  |  |
|      |        |     |        |      |     |            |     |      |         |      |   |   |  |  |  |  |

• Clique no ícone de "Novo Projeto"

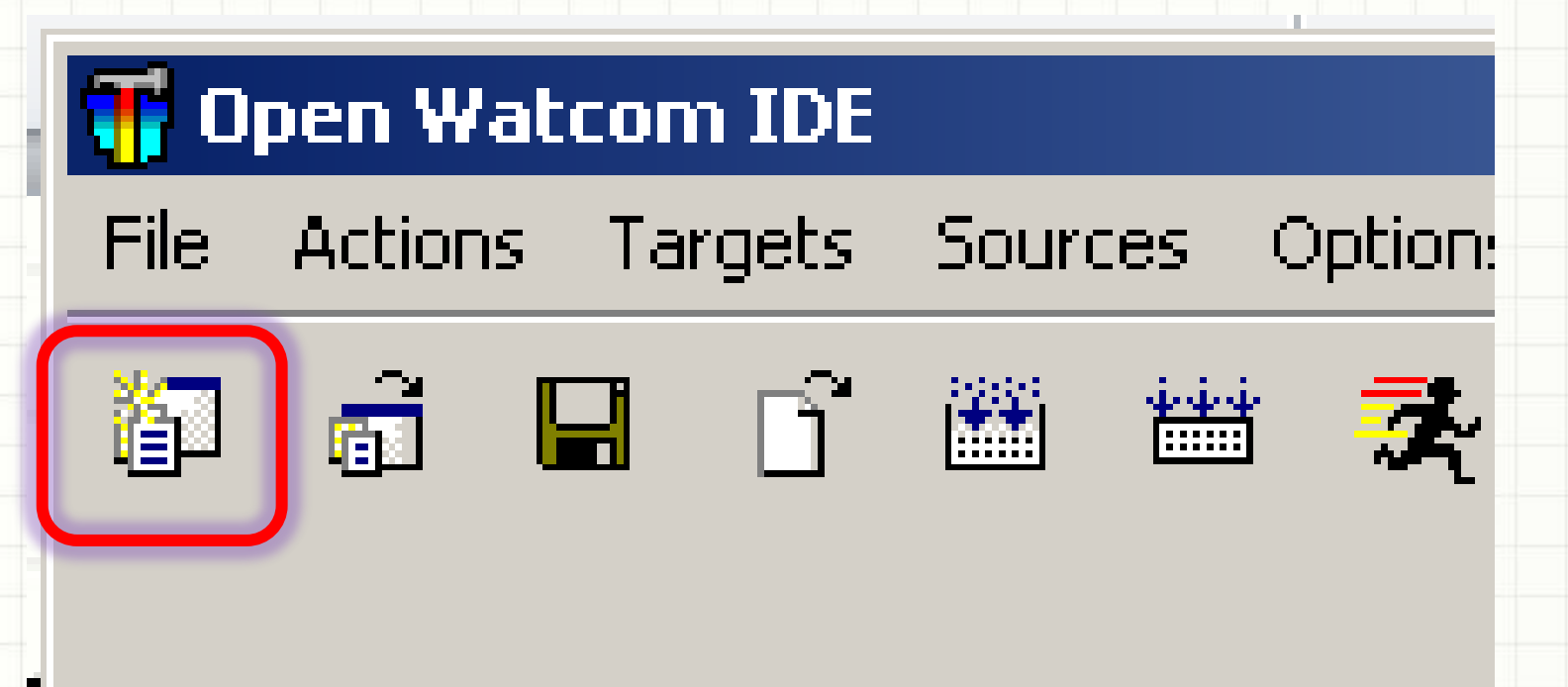

• Isso irá abrir uma janela perguntando onde

### colocar o seu projeto

| nter project file      | name                                    | ? ×   |
|------------------------|-----------------------------------------|-------|
| Examinar:              | 📋 Meus documentos 💿 💿 🎓 📂 🛄 🗸           |       |
|                        | Alcohol 120%                            |       |
|                        | Downloads                               |       |
| Documentos             | Minhas imagens                          |       |
|                        | Minhas músicas                          |       |
|                        | NetBeansProjects                        |       |
| Deskton                | i Symantec                              |       |
| Desitiop               |                                         |       |
|                        |                                         |       |
| <b>1</b>               |                                         |       |
| Meus                   |                                         |       |
| documentos             |                                         |       |
|                        |                                         |       |
| Mau                    |                                         |       |
| computador             |                                         |       |
|                        |                                         |       |
|                        | <u> </u>                                |       |
| Meus locais de<br>rede | Nome do arquivo: noname.wpj A           | brir  |
| 1000                   | Arquivos do tipo: Project Eilee (* upi) | celar |
|                        |                                         |       |

- Primeiro, vamos criar uma pasta de projetos
- Clique em Meu Computador

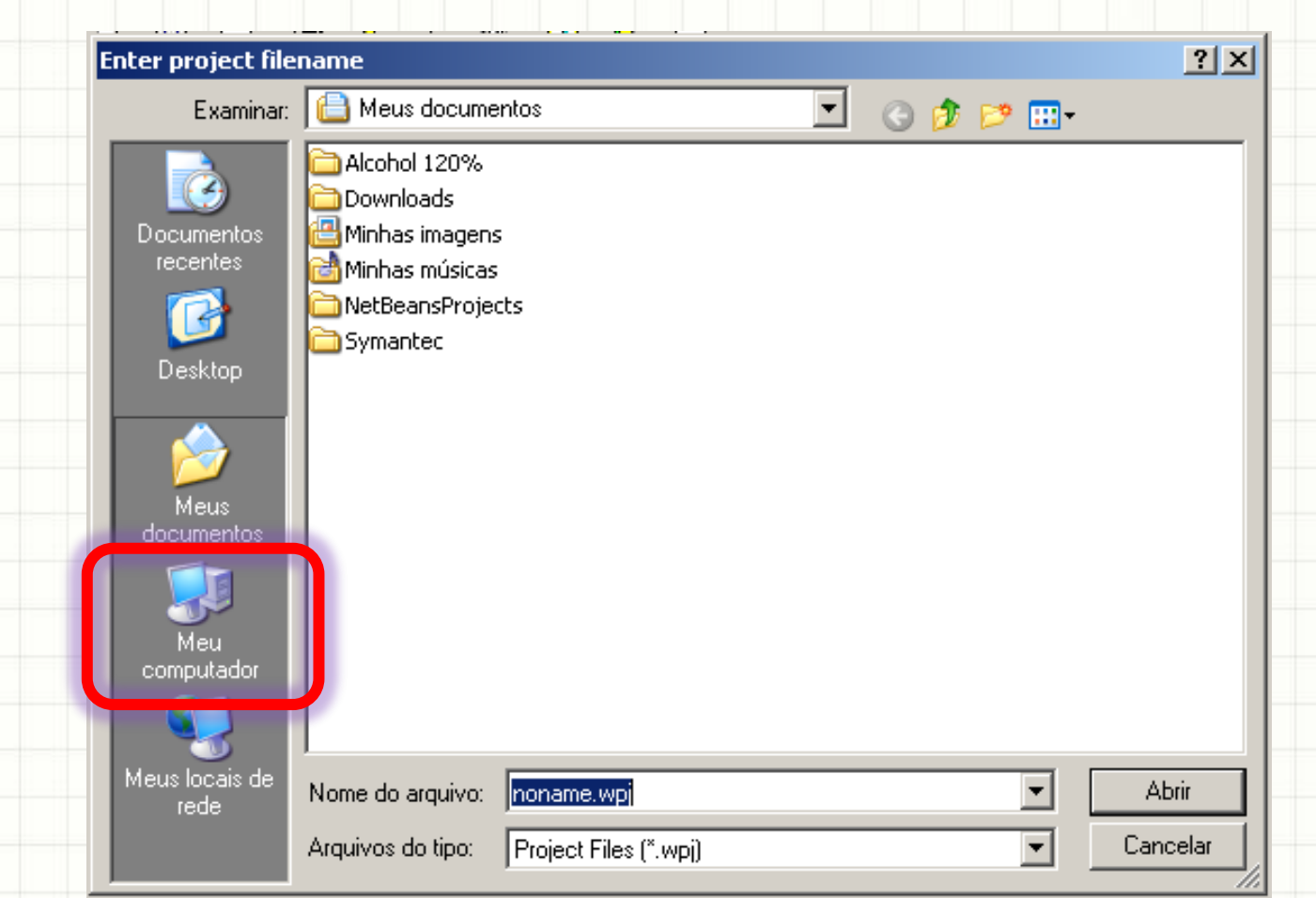

• Clique no ícone de criar uma nova pasta

| nter project file | name                                         | ?    |
|-------------------|----------------------------------------------|------|
| Examinar:         | 🥯 Disco local (C:) 💽 🕓 📴 📰 🗸                 |      |
|                   | Arquivos de programas                        |      |
| Documentos        |                                              |      |
| recentes          | Documents and Settings                       |      |
|                   | aglassfishv3                                 |      |
|                   | 🔁 gurobi302                                  |      |
| Desktop           | 🛅 Intel                                      |      |
| •                 | C MSOCache                                   |      |
|                   |                                              |      |
| Meus              | CLDgurobi301                                 |      |
| documentos        | RECYCLER                                     |      |
|                   | System Volume Information                    |      |
| - <b>-</b>        |                                              |      |
| Meu               | WINDOWS                                      |      |
| computador        | Windows 7 Professional (x64) - DVD (English) |      |
|                   |                                              |      |
| Meus locais de    |                                              |      |
| rede              | Nome do arquivo: Inoname.wpj Abi             | rır  |
|                   | Arquivos do tipo: Project Files (*.wpj)      | elar |

### • Dê à pasta o nome de projetos

| nter project fil       | ename             |                       |            |          | ? >      |
|------------------------|-------------------|-----------------------|------------|----------|----------|
| Examinar               | Disco local (C:   | :)                    | <b>•</b> ( | 3 🤌 📂 🖽- |          |
|                        | C projetos        |                       |            |          |          |
| Documentos<br>recentes |                   |                       |            |          |          |
|                        |                   |                       |            |          |          |
| Desktop                |                   |                       |            |          |          |
|                        |                   |                       |            |          |          |
| Meus                   |                   |                       |            |          |          |
| documentos             |                   |                       |            |          |          |
| Meu                    |                   |                       |            |          |          |
| computador             |                   |                       |            |          |          |
|                        | •                 |                       |            |          | •        |
| Meus locais de<br>rede | Nome do arquivo:  | noname.wpj            |            | •        | Abrir    |
|                        | Arquivos do tipo: | Project Files (*.wpj) |            | •        | Cancelar |

• E dê um duplo clique para entrar em projetos

| nter project fil       | ename            |            |     |          | ? ×   |
|------------------------|------------------|------------|-----|----------|-------|
| Examinar               | Disco local (C:  | :)         | - ( | ) 🤣 📂 🛄- |       |
|                        | <b>p</b> rojetos |            |     |          |       |
| Documentos<br>recentes |                  |            |     |          |       |
|                        |                  |            |     |          |       |
| Desktop                |                  |            |     |          |       |
|                        |                  |            |     |          |       |
| Meus                   |                  |            |     |          |       |
| documentos             |                  |            |     |          |       |
|                        |                  |            |     |          |       |
| Meu<br>computador      |                  |            |     |          |       |
| S                      |                  |            |     |          | •     |
| Meus locais de         | Nome do arquivo: | noname.wpj |     | •        | Abrir |
| ieue                   |                  |            |     |          |       |

• E dê um duplo clique para entrar em projetos

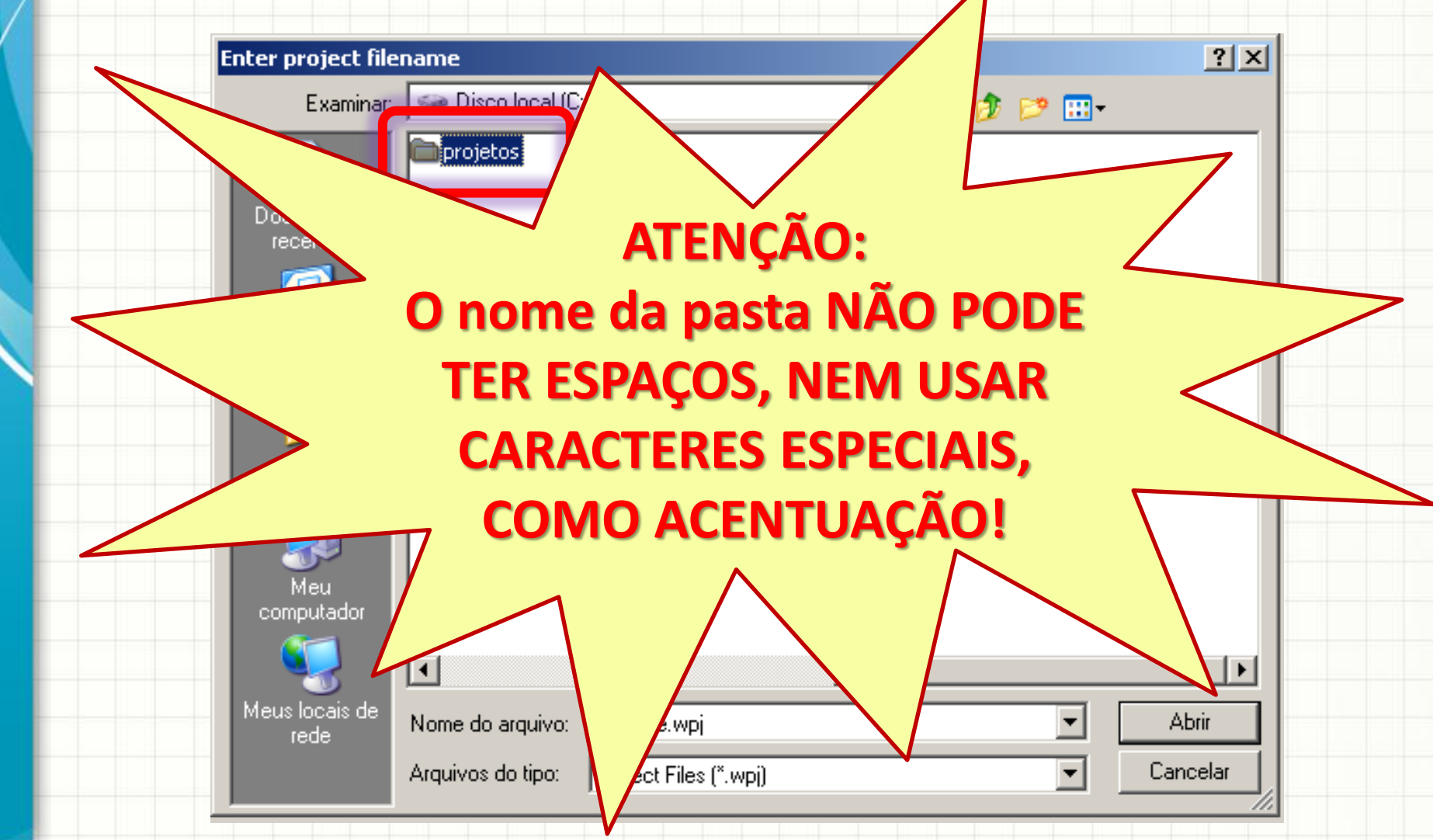

• Agora dê o nome de teste.wpj para o projeto

| nter project file  | name                      |                   |   |          | ? ×      |
|--------------------|---------------------------|-------------------|---|----------|----------|
| Examinar:          | 🚞 projetos                |                   | - | G 🤣 📂 🖽- |          |
|                    |                           |                   |   |          |          |
| Documentos         |                           |                   |   |          |          |
| recentes           |                           |                   |   |          |          |
|                    |                           |                   |   |          |          |
| Desktop            |                           |                   |   |          |          |
|                    |                           |                   |   |          |          |
| <b>1</b>           |                           |                   |   |          |          |
| Meus<br>documentos |                           |                   |   |          |          |
|                    |                           |                   |   |          |          |
| Мен                |                           |                   |   |          |          |
| computador         |                           |                   |   |          |          |
|                    |                           |                   |   |          |          |
| Meus locais de     | Nome do arquivo teste     | e.wpj             |   | •        | Abrir    |
| reae               | Arquivos do tipo:         | aat Files (* upi) |   |          | Cancelar |
|                    | Arquivos do tipo.   Proje | ectriles ( .wp[]  |   |          |          |

• Agora dê o nome de teste.wpj para o projeto

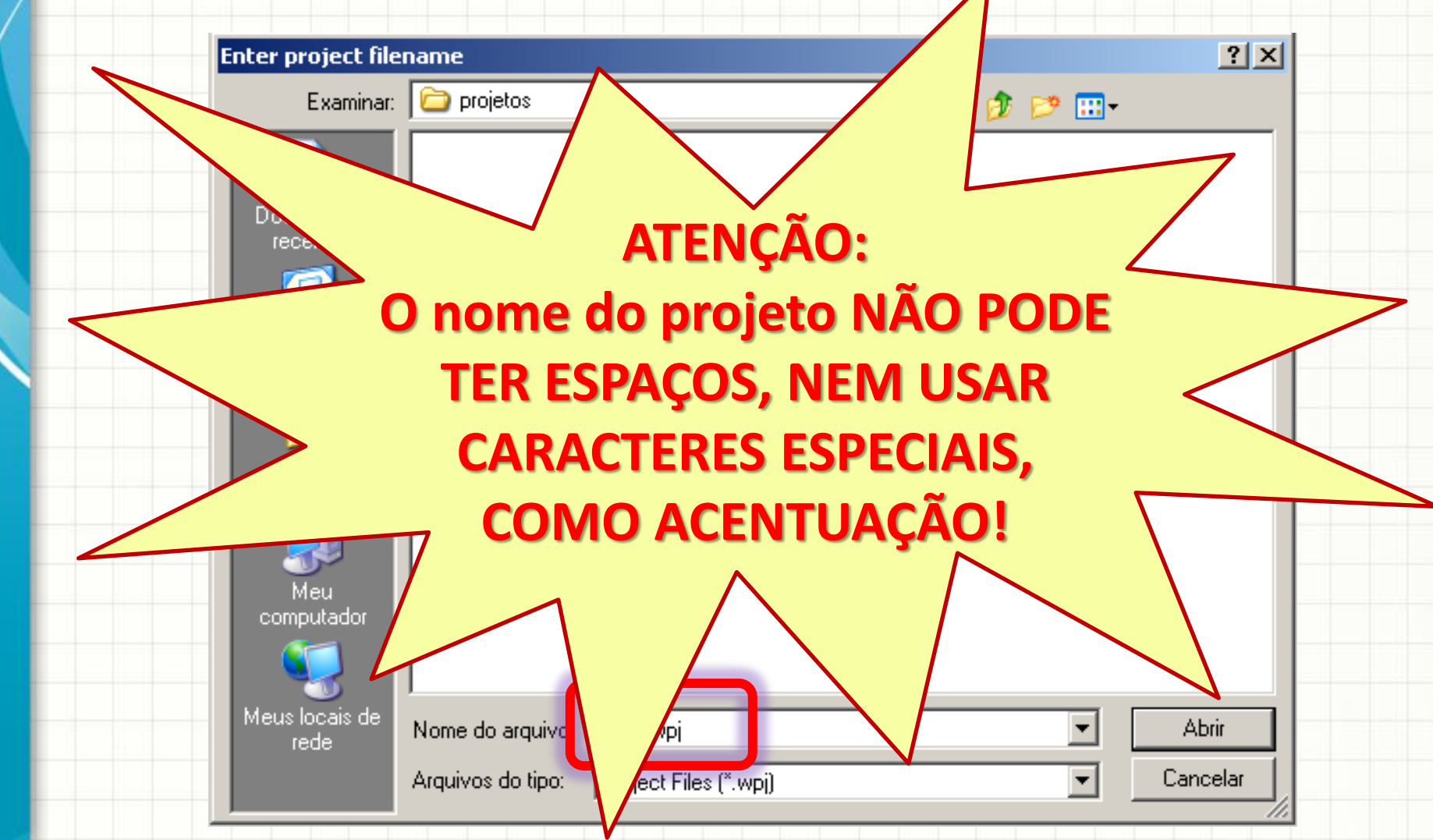

### • E clique no botão Abrir

| nter project file | name              |                    |      |     |     |          | ?           |
|-------------------|-------------------|--------------------|------|-----|-----|----------|-------------|
| Examinar:         | 🗀 projetos        |                    | -    | ] 🕝 | 😰 E | 🤊 🛄 -    |             |
|                   |                   |                    |      |     |     |          |             |
| Documentos        |                   |                    |      |     |     |          |             |
| recentes          |                   |                    |      |     |     |          |             |
|                   |                   |                    |      |     |     |          |             |
|                   |                   |                    |      |     |     |          |             |
| Desktop           |                   |                    |      |     |     |          |             |
|                   |                   |                    |      |     |     |          |             |
|                   |                   |                    |      |     |     |          |             |
| Meus              |                   |                    |      |     |     |          |             |
| documentos        |                   |                    |      |     |     |          |             |
|                   |                   |                    |      |     |     |          |             |
| <u> </u>          |                   |                    |      |     |     |          |             |
| computador        |                   |                    |      |     |     |          |             |
|                   |                   |                    |      |     |     |          |             |
|                   | I                 |                    |      |     |     |          |             |
| Meus locais de    | Nome do arquivo:  | teste.wpj          |      |     |     | -        | Abrir       |
|                   | A                 |                    |      |     |     |          | L'avera las |
|                   | Arquivos do tipo: | Project Files (*.v | vp() |     |     | <b>_</b> | Lancelar    |

• Agora é hora de escolher o tipo de programa

| teste                                                                                                    | Browse                                                                                                    |
|----------------------------------------------------------------------------------------------------|----------------------------------------------------------------------------------------------------|
| <ul> <li>Target Environment</li> <li>Win32 (NT/Win95/Win32s)</li> <li>DOS - 16-bit</li> <li>DOS - 32-bit</li> <li>RDOS - 32-bit</li> <li>Win16</li> <li>Win386 (Watcom Extender)</li> <li>OS/2 - 32-bit</li> <li>OS/2 - 16-bit</li> <li>Netware - 32-bit (NLM)</li> <li>Linux</li> </ul> | Image Type:<br>Character-mode Executable [.exe]<br>Windowed Executable [.exe]<br>Dynamic Link Library [.dll]<br>Library [.lib]<br>Help File [.hlp] |

• A primeira linha indica o nome do programa

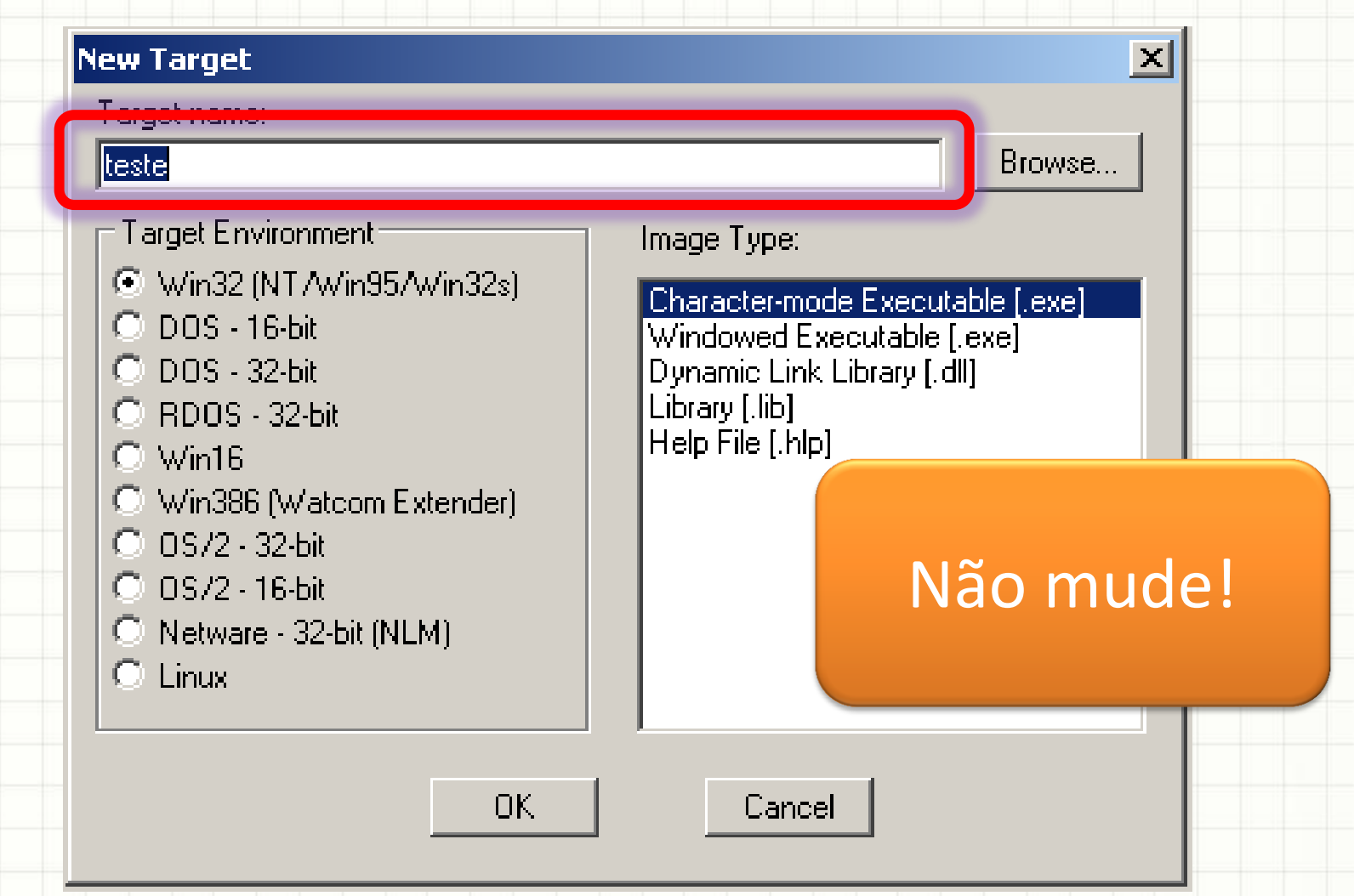

• Vamos escolher um programa para Windows

| Farget name:<br>teste                                                                                                    | Browse                                                                                                    |
|----------------------------------------------------------------------------------------------------|----------------------------------------------------------------------------------------------------|
| <ul> <li>Fuget Environment</li> <li>Win32 (NT / Win95 / Win32s)</li> <li>DOS - 16-bit</li> <li>DOS - 32-bit</li> <li>RDOS - 32-bit</li> <li>Win16</li> <li>Win386 (Watcom Extender)</li> <li>OS / 2 - 32-bit</li> <li>OS / 2 - 16-bit</li> <li>Netware - 32-bit (NLM)</li> <li>Linux</li> </ul> | Image Type:<br>Character-mode Executable [.exe]<br>Windowed Executable [.exe]<br>Dynamic Link Library [.dll]<br>Library [.lib]<br>Help File [.hlp] |
| OK                                                                                                    | Cancel                                                                                                    |
• E indicar que é um programa modo texto

| <ul> <li>Target Environment</li> <li>Win32 (NT/Win95/Win32s)</li> <li>DOS - 16-bit</li> <li>DOS - 32-bit</li> <li>RDOS - 32-bit</li> <li>RDOS - 32-bit</li> <li>Win16</li> <li>Win386 (Watcom Extender)</li> <li>OS/2 - 32-bit</li> <li>OS/2 - 16-bit</li> <li>Netware - 32-bit (NLM)</li> <li>Linux</li> </ul> | Browse<br>Image Type:<br>Character-mode Executable [.exe]<br>Windowed Executable [.exe]<br>Dynamic Link Library [.dll]<br>Library [.lib]<br>Help File [.hlp] |
|----------------------------------------------------------------------------------------------------|----------------------------------------------------------------------------------------------------|

• E, finalmente, clique em "OK"

| Image Type:<br>Character-mode Executable [.exe]<br>Windowed Executable [.exe]<br>Dynamic Link Library [.dll]<br>Library [.lib] |
|----------------------------------------------------------------------------------------------------|
| Help File (.hlp)                                                                                                    |
|                                                                                                    |

lead

#### • Essa é a nossa tela de projeto

| e Actions Targets Sources Options Log Window Help<br>☐ ☐ ☐ ☐ @ @ @ ?? ? ?<br>(D) Win32 (NT /Win95/Win32s) Character-mode Executable (.exe)<br>Source files:                                                                                                    |     |
|----------------------------------------------------------------------------------------------------|-----|
| Image: Constraint of the second second s |     |
| Image: Teste.exe       Image: Teste.exe         (D) Win32 (NT / Win95 / Win32s) Character-mode Executable (.exe)       Source files:         Source files:       Image: Teste / Teste /                                                                                                    |     |
| (D) Win32 (NT/Win95/Win32s) Character-mode Executable (.exe) Source files:                                                                                                    | 1×1 |
| Source files:                                                                                                    |     |
|                                                                                                    |     |
|                                                                                                    |     |
|                                                                                                    |     |
|                                                                                                    |     |
|                                                                                                    |     |
|                                                                                                    |     |
|                                                                                                    |     |
|                                                                                                    |     |
|                                                                                                    |     |
|                                                                                                    |     |
|                                                                                                    |     |
|                                                                                                    |     |
| ,                                                                                                    |     |

Veja onde o arquivo do projeto foi colocado

| pen Watcom [DE [C:\projetos\teste.wpj]                         | _ <b>_ _ _ _ _</b> |
|----------------------------------------------------------------|--------------------|
| Actions Targ <mark>ets Sources Options Log Win</mark> dow Help |                    |
| 📅 🖬 🗗 🛗 🚟 😎 🦿 🥤 💆 🎊 🧭 🖺 🗰                                      |                    |
| teste.exe                                                      | - O ×              |
| )) Win32 (NT/Win95/Win32s) Character-mode Executable (.exe)    |                    |
| ource files:                                                   |                    |
|                                                                |                    |
|                                                                |                    |
|                                                                |                    |
|                                                                |                    |
|                                                                |                    |
|                                                                |                    |
|                                                                |                    |
|                                                                |                    |
|                                                                |                    |
|                                                                |                    |
|                                                                |                    |
|                                                                |                    |

 Para adicionar um arquivo no projeto, clique com o botão direito na área branca indicada:

| 🎁 Open V   | ¥atcom ID    | E [C:\pro | ojetos\test   | e.wpj  | ]     |          |        |   |   |      |      |              |
|------------|--------------|-----------|---------------|--------|-------|----------|--------|---|---|------|------|--------------|
| File Actio | ns Target    | s Source  | es Options    | Log    | Wind  | low I    | Help   |   |   |      |      |              |
| 🗗 💣        | 🖬 Ó          | ×         | 🛗 😎           | \$     | *     | <b>P</b> | 0      | E | 諃 |      |      |              |
| 🖷 test     | е.ехе        |           |               |        |       |          |        |   |   |      |      | <u>- 🗆 ×</u> |
| (D) Wir    | n32 (NT /Wir | n957Win32 | 2s) Character | r-mode | Execu | utable   | (.exe) |   |   |      |      |              |
| Source     | files:       |           |               |        |       |          |        |   |   | <br> | <br> | <br>         |
|            |              |           |               |        |       |          |        |   |   |      |      |              |
|            |              |           |               |        |       |          |        |   |   |      |      |              |
|            |              |           |               |        |       |          |        |   |   |      |      |              |
|            |              |           |               |        |       |          |        |   |   |      |      |              |
|            |              |           |               |        |       |          |        |   |   |      |      |              |
|            |              |           |               |        |       |          |        |   |   |      |      |              |
|            |              |           |               |        |       |          |        |   |   |      |      |              |
|            |              |           |               |        |       |          |        |   |   |      |      |              |
|            |              |           |               |        |       |          |        |   |   |      |      |              |
|            |              |           |               |        |       |          |        |   |   |      |      |              |
|            |              |           |               |        |       |          |        |   |   |      |      |              |

#### • No menu, selecione "New Source..."

| j 🖌 🗋 🛗 🚟 💋                    | { 🔏 🔏 β4∥ 🧭 🖪 ∰             |  |
|--------------------------------|-----------------------------|--|
| ste.exe                        |                             |  |
| /in32 (NT/Win95/Win32s) Charao | ster-mode Executable (.exe) |  |
| ce files:                      |                             |  |
|                                |                             |  |
|                                |                             |  |
|                                |                             |  |
|                                | Check Out Source            |  |
|                                |                             |  |
|                                | New Source Ins              |  |
|                                | Parameter Dal               |  |
|                                | Rename Source               |  |
|                                | Source Options              |  |
|                                | Mark Source for Remake      |  |
|                                | Included Files              |  |
|                                |                             |  |
|                                |                             |  |

• A janela de criação de arquivos será mostrada

| Add File(s) to 'teste.exe'       | <u>?</u> × |
|----------------------------------|------------|
| Examinar: 🗀 projetos             |            |
|                                  |            |
|                                  |            |
|                                  |            |
|                                  |            |
|                                  |            |
| Nome do arquivo:                 | Add        |
| Arquivos do tipo: C Source (*.c) | Cancelar   |
| Files to Add                     |            |
|                                  | Add All    |
|                                  | Bemove     |
|                                  | Close      |
| Store Absolute Paths             |            |
|                                  |            |

Digite o nome do programa: teste.cpp

| dd File(s) to 'te               | ste.exe'       |     | ? ×      |
|---------------------------------|----------------|-----|----------|
| Examinar: [ 🛅 (                 | projetos       | • 6 | 😰 📂 🛄 •  |
|                                 |                |     |          |
|                                 |                |     |          |
|                                 |                |     |          |
|                                 |                |     |          |
|                                 |                |     |          |
| -                               |                |     |          |
| Nome do arquiv <mark>a</mark> : | teste.cpp      |     | Add      |
| Arquivos do tipo:               | C Source (*.c) |     | Cancelar |
| Files to Add                    |                |     |          |
|                                 |                |     | Add All  |
|                                 |                |     | Removie  |
| 1                               |                |     | nemove   |
|                                 |                |     |          |
|                                 |                |     | Close    |

#### Digite o nome do programa: teste.cpp

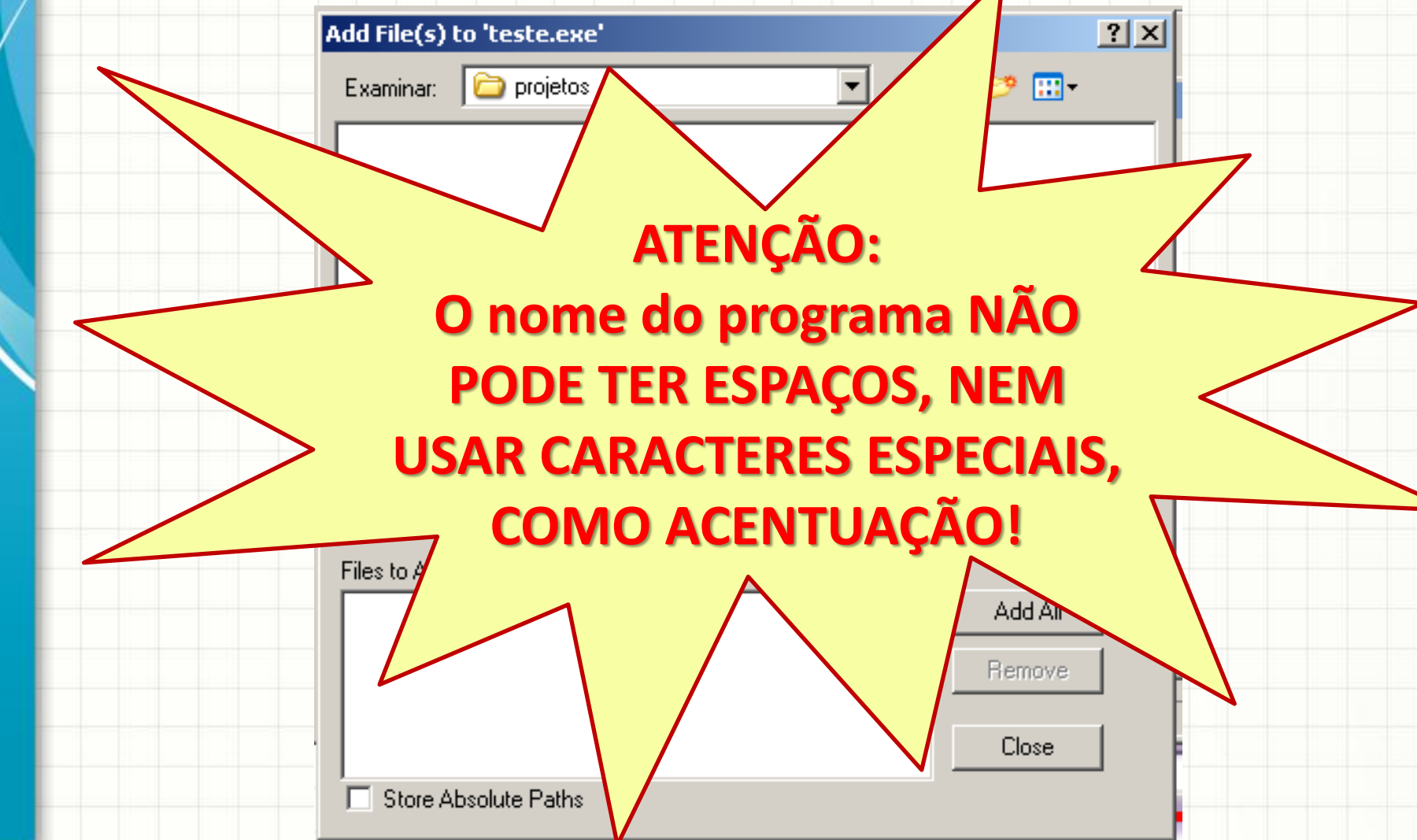

• E depois clique no botão "Add"

| dd File(s) to 'tes' | te.exe'        |       | ?                  | Ы |
|---------------------|----------------|-------|--------------------|---|
| Examinar: 🛛 🍋 p     | rojetos        | - 🕑 🛿 | <del>ه 🗠</del> 😢 🎾 |   |
|                     |                |       |                    | 1 |
|                     |                |       |                    |   |
|                     |                |       |                    |   |
|                     |                |       |                    |   |
|                     |                |       |                    |   |
|                     | -              |       |                    |   |
| Nome do arquivo:    | teste.cpp      |       | Add                |   |
| Arquivos do tipo:   | C Source (*.c) |       | Cancelar           | Π |
| Files to Add        |                |       |                    |   |
|                     |                |       | Add All            |   |
|                     |                |       | Remove             |   |
|                     |                |       |                    | F |
|                     |                |       | Close              | ŀ |
| Charle Albertheter  | D-N-           |       |                    |   |

• Observe que o nome do arquivo apareceu...

| Add File(s) to 'test | e.exe'         |     |     | ? ×      |
|----------------------|----------------|-----|-----|----------|
| Examinar: 🔀 pr       | ojetos         | • ③ | 1 🖻 | •        |
|                      |                |     |     |          |
|                      |                |     |     |          |
|                      |                |     |     |          |
|                      |                |     |     |          |
|                      |                |     |     |          |
| Nerve de constitue   | <b>b</b>       |     |     |          |
| Nome do arquivo:     | teste.cpp      |     |     | Add      |
| Arquivos do tipo:    | C Source (*.c) |     | •   | Cancelar |
|                      |                |     |     |          |
| teste.cpp            |                |     | Ad  | d All    |
|                      |                |     | Rei | nove     |
|                      |                |     |     |          |
| I                    |                |     |     | ose      |
| Chara Albaaluta      | Datha          |     |     |          |

#### • Agora, clique no botão "Close"

| Examinar: C projetos             | ▼ ③ ∅ | ▶ 📂 🛄 •  |
|----------------------------------|-------|----------|
|                                  |       |          |
|                                  |       |          |
|                                  |       |          |
|                                  |       |          |
|                                  |       |          |
|                                  |       |          |
|                                  |       |          |
| Nome do arquivo: Iteste con      |       |          |
| Treste.cpp                       |       |          |
| Arquivos do tipo: C Source (*.c) |       | Cancelar |
| Files to Add                     |       |          |
| teste.cpp                        |       | Add All  |
|                                  |       | Bemove   |
|                                  |       |          |
|                                  |       | Close    |
| Store Absolute Paths             |       |          |

#### • No projeto, surge o nome do arquivo

|   | 1    | Dpen Wa    | atcom ID           | E [C:\pi | rojeto  | os\test    | e.wpj | ]     |          |        |   |   |      |      |       |
|---|------|------------|--------------------|----------|---------|------------|-------|-------|----------|--------|---|---|------|------|-------|
| 1 | File | Actions    | ; Target           | ; Sour   | ces (   | Options    | Log   | Wind  | low I    | Help   |   |   |      |      |       |
|   | ľ    | i 👩        | 🖬 Ó                |          | ₩¥      | <b>?</b> ₹ | \$    | *     | <b>P</b> | Ø      | E | 韝 |      |      |       |
|   |      | 👖 teste.   | .exe               |          |         |            |       |       |          |        |   |   |      |      | <br>× |
| 1 |      | (D) Win3   | 2 (NT/Wir          | .95/Win  | 32s) Cl | haracter   | -mode | Execu | utable   | (.exe) |   |   |      |      |       |
|   |      | Source fil | les:               | _        |         |            |       |       |          |        |   |   |      |      |       |
| ١ |      | 💽 (cp      | op )<br>e.cop (n/a | 1        |         |            |       |       |          |        |   |   |      |      |       |
|   |      |            |                    |          |         |            |       |       |          |        |   |   |      |      |       |
| ) |      |            |                    |          |         |            |       |       |          |        |   |   |      |      |       |
|   |      |            |                    |          |         |            |       |       |          |        |   |   |      |      |       |
|   |      |            |                    |          |         |            |       |       |          |        |   |   |      |      |       |
|   |      |            |                    |          |         |            |       |       |          |        |   |   |      |      |       |
| ç |      |            |                    |          |         |            |       |       |          |        |   |   |      |      |       |
| 1 |      |            |                    |          |         |            |       |       |          |        |   |   |      |      |       |
| r |      |            |                    |          |         |            |       |       |          |        |   |   |      |      |       |
|   |      |            |                    |          |         |            |       |       |          |        |   |   | <br> |      |       |
| I |      |            |                    |          |         |            |       |       |          |        |   |   | <br> | <br> |       |

#### • No projeto, surge o nome do arquivo

| 📅 Open Watcom IDE [C:\projetos\teste.wpj]                                                                                                    |  |
|----------------------------------------------------------------------------------------------------|--|
| File Actions Targets Sources Options Log Window Help                                                                                                    |  |
| i 🕼 🖬 🗳 🛗 🚟 😎 🎜 🥈 🧖 🧭 🖪 🗰                                                                                                    |  |
| 📅 teste.exe                                                                                                    |  |
| (D) Win32 (NT/Win95/Win32s) Character-mode Executable (.exe)                                                                                                    |  |
| Source files:                                                                                                    |  |
| Image: Contract of the second second sec |  |
|                                                                                                    |  |
|                                                                                                    |  |
| O[n/a] significa que o                                                                                                    |  |
| U [II/a] significa que U                                                                                                    |  |
| arquivo ainda não tem                                                                                                    |  |
| nonhum contoúdol                                                                                                    |  |
| nemun conteudo:                                                                                                    |  |
|                                                                                                    |  |
|                                                                                                    |  |

#### • Antes de continuar, grave o projeto

| 📅 Open Watcom IDE [C:\projetos\teste.wpj]                     |  |
|---------------------------------------------------------------|--|
| File Actions Targets Sources Options Log Window Help          |  |
| 🕼 🖬 🗗 🎬 🚟 🌫 🦨 🐔 👰 🧭 🖪 🗰                                       |  |
| Ti teste.exe                                                  |  |
| (D) Win32 (NT /Win95/Win32s) Character-mode Executable (.exe) |  |
| Source files:                                                 |  |
| Copp) Iteste.cpp [n/a]                                        |  |
|                                                               |  |
|                                                               |  |

#### • Para criar o programa, clique 2x no arquivo...

| 📅 Open Watcom IDE [C:\projetos\teste.wpj]                                  |     |
|----------------------------------------------------------------------------|-----|
| File Actions Targets Sources Options Log Window Help                       |     |
|                                                                            |     |
|                                                                            |     |
| 📅 teste.exe                                                                |     |
| (D))) (in 22 (NT A) (in 25 A) (in 22 c) Character mode Europetetete ( aug) |     |
| (D) win32 (NT/Win35/Win32s) Character-mode Executable (Jexe)               |     |
| Source files:                                                              |     |
|                                                                            |     |
| ■ teste.cpp [n/a]                                                          |     |
|                                                                            |     |
|                                                                            |     |
|                                                                            |     |
|                                                                            |     |
|                                                                            |     |
|                                                                            |     |
|                                                                            |     |
|                                                                            |     |
|                                                                            |     |
|                                                                            |     |
|                                                                            |     |
|                                                                            |     |
|                                                                            |     |
|                                                                            | 111 |

• E a janela de edição se abre!

| r    |        |                     |           |          |         |      |                 |                |     |     |   |      |          |
|------|--------|---------------------|-----------|----------|---------|------|-----------------|----------------|-----|-----|---|------|----------|
| 2    | Open \ | Watcom <sup>·</sup> | Text Edit | or       |         |      |                 |                |     |     |   |      |          |
| File | e Edit | Options             | Window    | Help     |         |      |                 |                |     |     |   |      |          |
| *    | 🖻      |                     | Х 🖻       | <b>a</b> | in a    | (ORL | <sup>∎</sup> @L | { <b>↔</b> } [ | ð 🗸 | I 🗳 | 1 |      |          |
| d    | C:\pro | ojetos\te           | ste.cpp   |          |         |      |                 |                |     |     |   |      |          |
|      |        |                     |           |          |         |      |                 |                |     |     |   |      |          |
|      |        |                     |           |          |         |      |                 |                |     |     |   |      |          |
|      |        |                     |           |          |         |      |                 |                |     |     |   |      |          |
| 1    |        |                     |           |          |         |      |                 |                |     |     |   |      |          |
|      |        |                     |           |          |         |      |                 |                |     |     |   |      |          |
|      |        |                     |           |          |         |      |                 |                |     |     |   |      |          |
|      |        |                     |           |          |         |      |                 |                |     |     |   |      |          |
|      |        |                     |           |          |         |      |                 |                |     |     |   |      |          |
|      |        |                     |           |          |         |      |                 |                |     |     |   |      |          |
|      |        |                     |           |          |         |      |                 |                |     |     |   |      | <b>_</b> |
| ∎    |        |                     |           |          |         |      |                 |                |     |     |   |      |          |
|      |        |                     |           |          |         |      |                 |                |     |     |   | <br> |          |
| Line | : 1    | Col: 1              | Mode: in  | sert     | 3:06 pm |      |                 |                |     |     |   |      |          |
|      |        | ,                   | ,         |          |         | ,    |                 |                |     |     |   |      |          |

• Observe o nome do arquivo:

| 🚺 Ope   | en Wato  | om Tex   | t Editor    | <u></u> |     |                        |     |   |       |   |  |     |
|---------|----------|----------|-------------|---------|-----|------------------------|-----|---|-------|---|--|-----|
| File E  | idit Opl | tions W  | indow Hel   | P       |     |                        |     |   |       |   |  |     |
| No ret  | 2 🛛      | X        |             | 5 9     | QRL | ₩ <mark>@</mark> L {++ | } 🗅 | Æ | 🖳   🛐 | 3 |  |     |
| Ci C:\  | projeto  | os∖teste | .cpp        | _       |     |                        |     |   |       |   |  |     |
| -       |          |          |             |         |     |                        |     |   |       |   |  |     |
|         |          |          |             |         |     |                        |     |   |       |   |  |     |
| -       |          |          |             |         |     |                        |     |   |       |   |  |     |
|         |          |          |             |         |     |                        |     |   |       |   |  |     |
|         |          |          |             |         |     |                        |     |   |       |   |  |     |
|         |          |          |             |         |     |                        |     |   |       |   |  |     |
|         |          |          |             |         |     |                        |     |   |       |   |  |     |
| -       |          |          |             |         |     |                        |     |   |       |   |  |     |
|         |          |          |             |         |     |                        |     |   |       |   |  |     |
|         |          |          |             |         |     |                        |     |   |       |   |  |     |
|         |          |          |             |         |     |                        |     |   |       |   |  |     |
|         |          |          |             |         |     |                        |     |   |       |   |  |     |
| Line: 1 | 1 Col    | :1 M     | ode: insert | 3:06 pm |     |                        |     |   |       |   |  | 11. |
|         |          |          |             |         |     |                        |     |   |       |   |  |     |

• É nessa área que escreveremos o código

|       | Dpen \ | Watcom   | Text E        | ditor    |      |             |                 |     |    |            |   |          |      | <u>_ D ×</u> |
|-------|--------|----------|---------------|----------|------|-------------|-----------------|-----|----|------------|---|----------|------|--------------|
|       | Ealt   |          | s wina<br>X B | ow Help  | 5    | <u>∩</u> (@ | RL R <u>A</u> L | {↔} | ۲. | Æ          |   | <b>1</b> | <br> |              |
| C     | C:\pro | ojetos\t | teste.cp      | p        | 1    |             |                 |     |    | <b>v</b> - | ~ |          |      | -OX          |
|       |        |          |               |          |      |             |                 |     |    |            |   |          |      |              |
| Line: | : 1    | Col: 1   | Mode          | : insert | 3:06 | pm          |                 |     |    |            |   |          |      |              |

• Digite exatamente o código a seguir:

| 😥 Open Watcom Text Editor                                      |  |
|----------------------------------------------------------------|--|
| File Edit Options Window Help                                  |  |
| 🛅 😅 🖬 👗 🛍 🛍 🗠 🖂 🔍 👯 🙌 🗖 📮 🖳 🚮                                  |  |
| C Ciprojatos tasta san                                         |  |
| <pre>#include <stdio> #include dischargemb</stdio></pre>       |  |
| <pre>#include <lostream> using namespace std;</lostream></pre> |  |
|                                                                |  |
| int main(void)                                                 |  |
| cout << "Ola' Mundo!" << endl;                                 |  |
| getaber().                                                     |  |
| <pre>gecchar(); }</pre>                                        |  |
|                                                                |  |
|                                                                |  |
|                                                                |  |
|                                                                |  |
| Line: 11 Col: 1 Mode: insert 3:09 pm                           |  |

#### Criando o Programa Digite exatamente o código (ZOOM) #include <stdio> 💆 Open <u> – – ×</u> File Edi #include <iostream> using namespace std; 訚 - 🗆 × #incl<sub>1</sub> #incl int main(void) using { int ma cout << "Ola' Mundo!" << endl: CC ge. getchar(); Line: 11 Col: 1 Mode: insert 3:09 pm

• Quando terminar, grave as alterações

| 🚾 Open Watcom Text Editor                             |          |
|-------------------------------------------------------|----------|
| File Edit Ontions Window Help                         |          |
| 1월 🚅 🖬 👗 🗈 🛍 🗠 🗠 🔍 🔍 🙌 📭 🚚 🕼                          |          |
| C: C:\projetos\teste.cpp                              |          |
| #include <stdio></stdio>                              |          |
| #include <iostream></iostream>                        |          |
| using namespace std;                                  |          |
| int main(void) {                                      |          |
| <pre>cout &lt;&lt; "Ola' Mundo!" &lt;&lt; endl;</pre> |          |
| getchar();                                            |          |
| }                                                     |          |
|                                                       |          |
|                                                       | <b>-</b> |
|                                                       | • //     |
|                                                       |          |
| Line: 11 Col: 1 Mode: insert 3:09 pm                  | 1.       |

• E clique neste botão para voltar ao projeto:

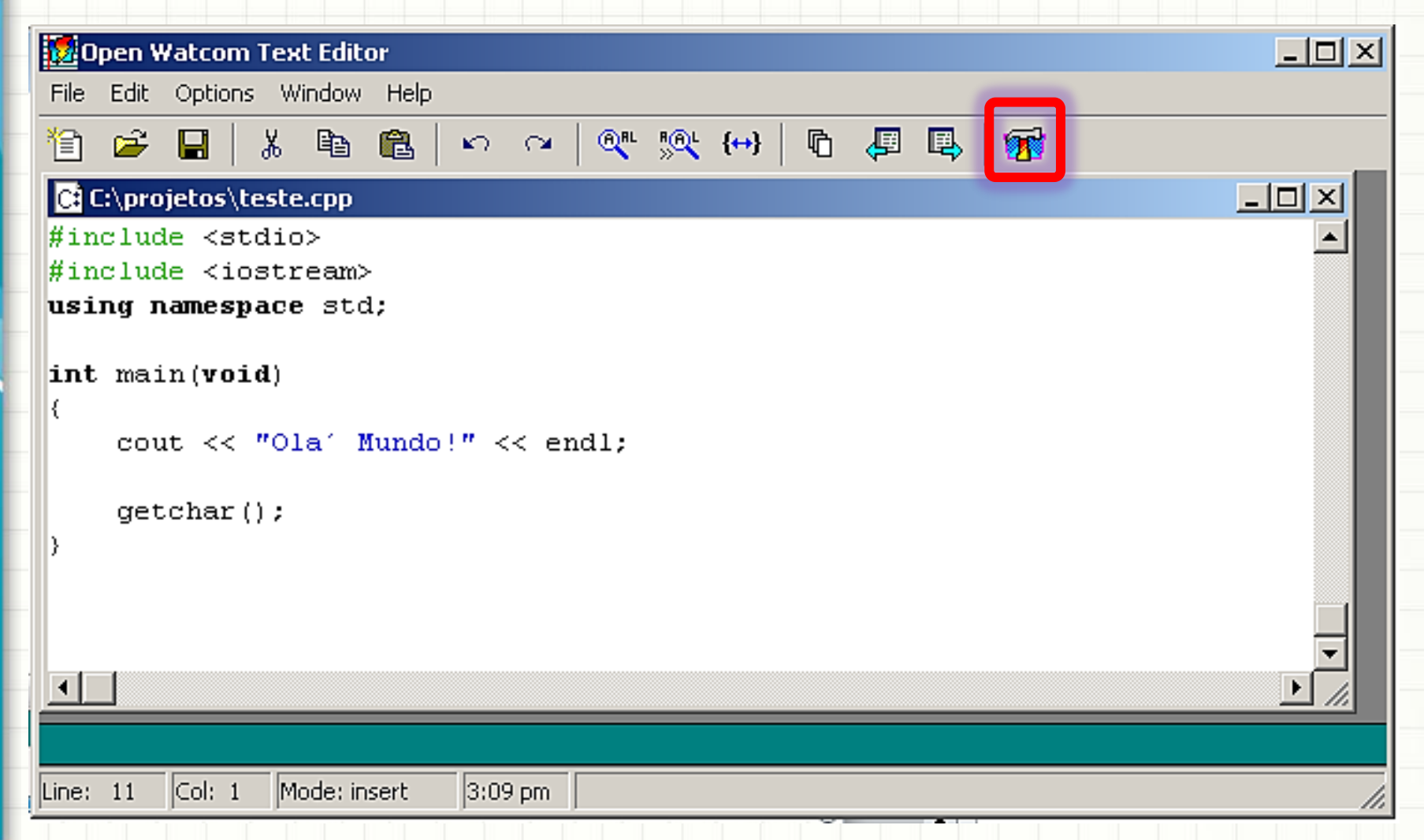

• Ou procure esse botão na barra de tarefas:

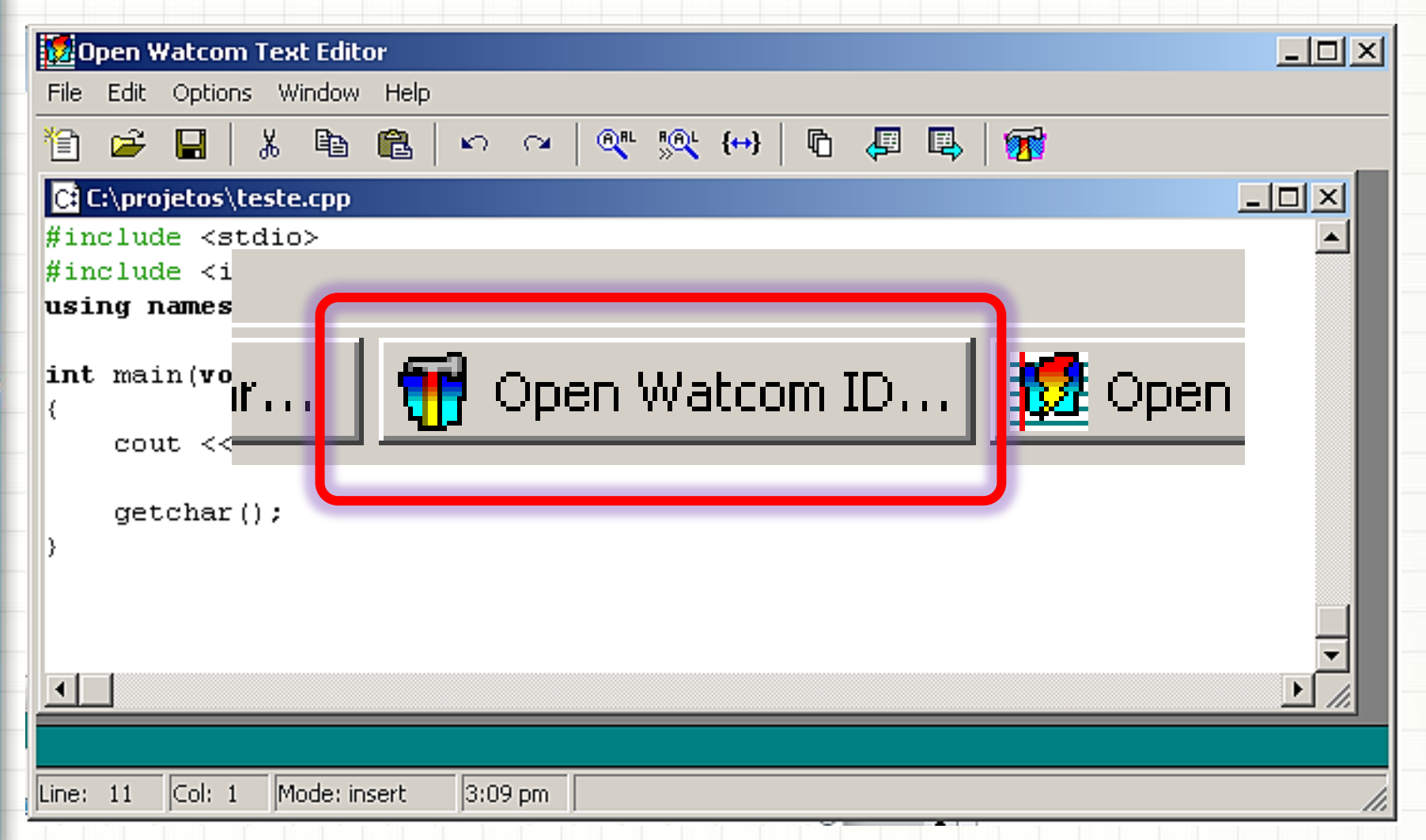

Observe que agora não tem mais o [n/a]

| 📅 Open Watcom IDE [C:\projetos\teste.wpj]                    |  |
|--------------------------------------------------------------|--|
| File Actions Targets Sources Options Log Window Help         |  |
| 🕼 🗟 🖬 🖆 🚟 😎 🧏 🙎 🖉 🙆 🖪 🗰                                      |  |
| 📅 teste.exe                                                  |  |
| (D) Win32 (NT/Win95/Win32s) Character-mode Executable (.exe) |  |
| Source files:                                                |  |
| (.cpp)                                                       |  |
|                                                              |  |
|                                                              |  |
|                                                              |  |
|                                                              |  |
|                                                              |  |
|                                                              |  |
|                                                              |  |
|                                                              |  |
|                                                              |  |
| Ready                                                        |  |

#### Clique no "Make Target" para gerar o programa

| 📅 Open Watcom IDE [C:\projetos\teste.wpj]                    |  |
|--------------------------------------------------------------|--|
| File Actions Targets Sources Options Log Window Help         |  |
| 🕼 🗟 🖬 🖸 🛗 🚟 🎘 🦨 🦨 👰 🧭 🖪 🗰                                    |  |
| T teste.exe                                                  |  |
| (D) Win32 (NT/Win95/Win32s) Character-mode Executable (.exe) |  |
| Source files:                                                |  |
| (.cpp)                                                       |  |
|                                                              |  |
|                                                              |  |
|                                                              |  |
|                                                              |  |
|                                                              |  |
|                                                              |  |
|                                                              |  |
|                                                              |  |
| ,                                                            |  |
| Ready                                                        |  |

#### • Observe a área de mensagens...

|     | <b>i</b> 0 | pen Wa                 | tcom I            | DE [C:\p  | projeto | os\test   | e.wpj   | i]      |          |        |          |            |        |        |            |      |   |   | _ 🗆   | ×    |
|-----|------------|------------------------|-------------------|-----------|---------|-----------|---------|---------|----------|--------|----------|------------|--------|--------|------------|------|---|---|-------|------|
|     | File       | Actions                | Targe             | ts Sou    | rces (  | Options   | Log     | Wind    | low I    | Help   |          |            |        |        |            |      |   |   |       |      |
|     | þ          | ്                      |                   | ິ 🏙       |         | <b>7</b>  | \$      | *       | <b>%</b> | Ø      | E        | 韝          |        |        |            |      |   |   |       |      |
|     | 1          | teste.                 | ехе               |           |         |           |         |         |          |        |          |            |        |        |            |      |   | _ | . 🗆 🗵 | 1    |
| 4   | ((         | 0) Win32               | (NT7W             | ′in95∕Wii | n32s) C | haracter  | -mode   | Exect   | utable   | (.exe) |          |            |        |        |            |      |   |   |       |      |
| 1   | S          | ource file             | es:               |           |         |           |         |         |          |        |          |            |        |        |            |      |   |   |       |      |
|     |            | cp (.cp 🖻              | р)<br>асор        |           |         |           |         |         |          |        |          |            |        |        |            |      |   |   |       |      |
| •   |            |                        |                   |           |         |           |         |         |          |        |          |            |        |        |            |      |   |   |       |      |
| 1   |            |                        |                   |           |         |           |         |         |          |        |          |            |        |        |            |      |   |   |       |      |
|     |            |                        |                   |           |         |           |         |         |          |        |          |            |        |        |            |      |   |   |       |      |
| 1   |            |                        |                   |           |         |           |         |         |          |        |          |            |        |        |            |      |   |   |       |      |
| -   |            |                        |                   |           | _       |           | _       |         | _        |        | _        |            | -      | _      | _          | _    | _ |   |       |      |
| ĵ   | od C       | VE LOG                 | ,                 |           |         |           |         |         |          |        |          |            |        |        |            |      |   |   |       | - [] |
| 192 | wma        | ke -f C:\p             | ,<br>projetos'    | teste.mk  | h-e-a   | a C:\proj | etos\ti | este.ot | Þj       | - 25 - |          | 10 C. L.   |        | (L     | : <b>(</b> |      |   |   |       |      |
| 1   | Exec       | sab teste<br>ution cor | .cpp -⊫<br>mplete | C:\WAI    | COM/r   | 1;U: \WA  | TLUM    | 1/n/n(  | -₩4 -    | ezo -z | q -oa -( | 12 -61 -D( | =n( -r | 10=.0D | -mr -x     | s-xr |   |   |       |      |
| ÷   |            |                        |                   |           |         |           |         |         |          |        |          |            |        |        |            |      |   |   |       |      |
|     | Ready      | /                      |                   |           |         |           |         |         |          |        |          |            |        |        |            |      |   |   |       | 1.   |

• Se houver algum "ERROR", volte ao código...

|   | <b>i</b> 0          | pen Wal                                  | com IDE                           | [C:\pro             | jetos\test                  | e.wpj           | 1                       |           |          |            |                  |            |       |
|---|---------------------|------------------------------------------|-----------------------------------|---------------------|-----------------------------|-----------------|-------------------------|-----------|----------|------------|------------------|------------|-------|
|   | File                | Actions                                  | Targets                           | Source:             | s Options                   | Log             | Windov                  | v Help    |          |            |                  |            |       |
|   | þ                   | ត្រី                                     | <b>a</b> cĩ                       | <b>***</b>          | 👑 ᄎ                         | \$              | 5                       | 2 📀       | ) 🖪      | 麟          |                  |            |       |
|   | 1                   | teste.e                                  | exe                               |                     |                             |                 |                         |           |          |            |                  |            |       |
| ŧ | ((<br>S             | 0) Win32<br>ource file                   | (NT/Win9<br>s:                    | 95/Win32            | ls) Characte                | -mode           | Executa                 | ble (.exe | )        |            |                  |            |       |
|   | ſ                   | 🖻 (cp<br>🖹 teste                         | p)<br>.cpp                        |                     |                             |                 |                         |           |          |            |                  |            |       |
|   |                     |                                          |                                   |                     |                             |                 |                         |           |          |            |                  |            |       |
| t |                     |                                          |                                   |                     |                             |                 |                         |           |          |            |                  |            |       |
| i | <b>1</b>            | DE Log                                   |                                   |                     |                             |                 |                         |           |          |            |                  |            | - U × |
| 5 | cd C<br>wma<br>wpp( | : \projetos<br>ke -f C: \p<br>386 teste. | :<br>irojetos\te:<br>.cpp -i="C:" | ste.mk -h<br>\WATCO | -e -a C:\proj<br>)M/h;C:\WA | etos\te<br>TCOM | este.obj<br>I/h/nt'' -v | v4 -e25 · | zq -od - | 12 -6r -bi | t=nt -fo=.obj -m | if -xs -xr |       |
|   | Exec                | ution cor                                | npiete                            |                     |                             |                 |                         |           |          |            |                  |            |       |
| F | Ready               | /                                        |                                   |                     |                             |                 |                         |           |          |            |                  |            | 11.   |

Se houver algum "ERROR", volte ao código...

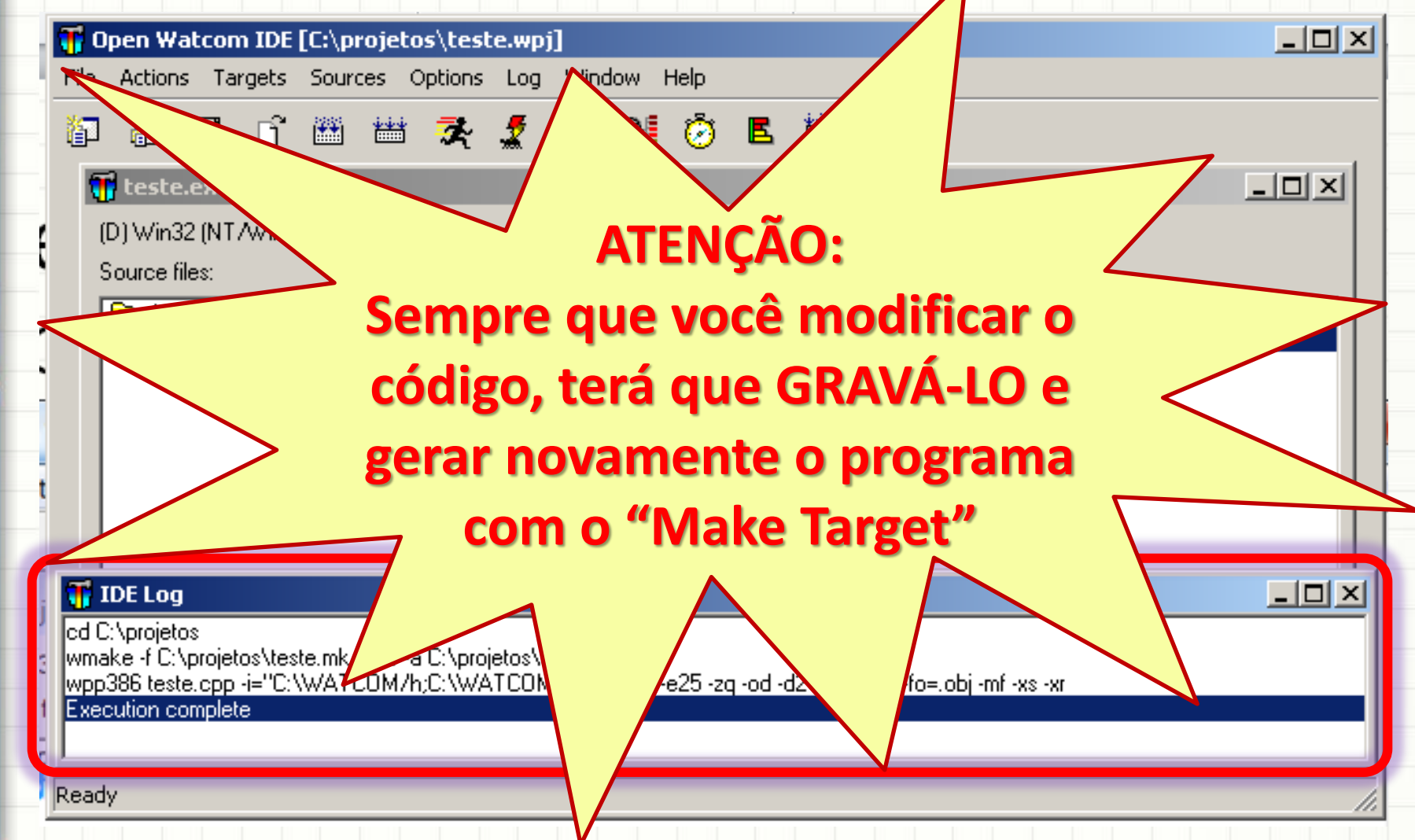

#### Executando o Programa

#### • Se não houve nenhum erro, clique em "Run"

| 📅 Open Watcom IDE [C:\projetos\teste.wpj]                                                                                   |     |
|----------------------------------------------------------------------------------------------------|-----|
| File Actions Targets Sources Options Log Window Help                                                                        |     |
| ն 🖬 🗗 🛗 🚟 ズ 🌠 🐔 👰 🧭 🖪 🗮                                                                                                    |     |
| 📆 teste.exe                                                                                                    |     |
| (D) Win32 (NT/Win95/Win32s) Character-mode Executable (.exe)                                                                |     |
| Source files:                                                                                                    |     |
| (.cpp)                                                                                                    |     |
|                                                                                                    |     |
|                                                                                                    |     |
|                                                                                                    |     |
|                                                                                                    |     |
|                                                                                                    |     |
|                                                                                                    |     |
| of Citoroistee                                                                                                    |     |
| wmake -f C:\projetos\teste.mk -h -e -a C:\projetos\teste.obj                                                                |     |
| wpp386 teste.cpp -i="C:\WATCOM/h;C:\WATCOM/h/nt" -w4 -e25 -zq -od -d2 -6r -bt=nt -fo=.obj -mf -xs -xr<br>Execution complete |     |
|                                                                                                    |     |
| Ready                                                                                                    |     |
| Incody                                                                                                    | 111 |

#### **Executando o Programa**

#### Se tudo correu bem, o resultado é esse!

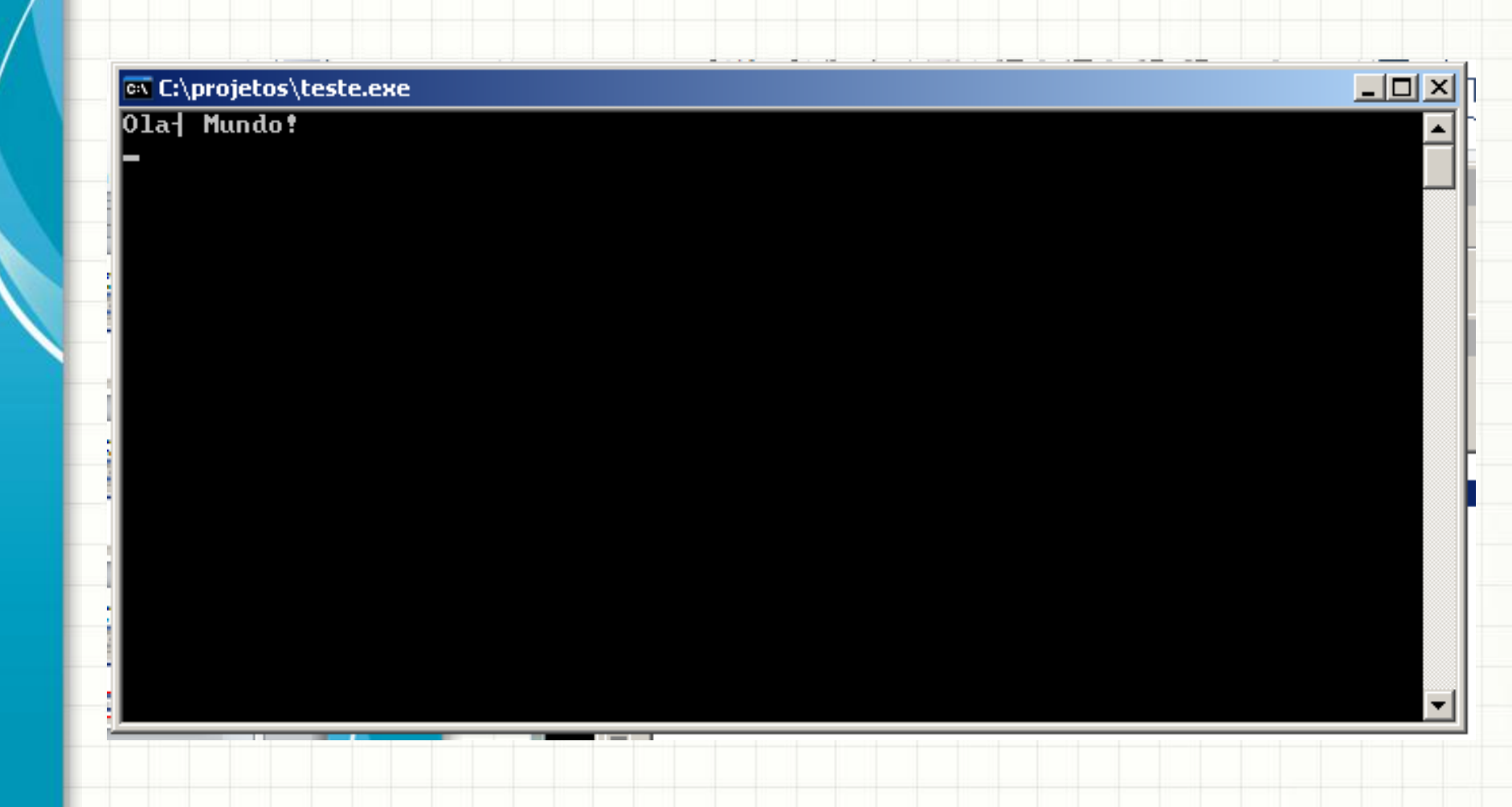

#### Executando o Programa

Se tudo correu bem, o resultado é esse!

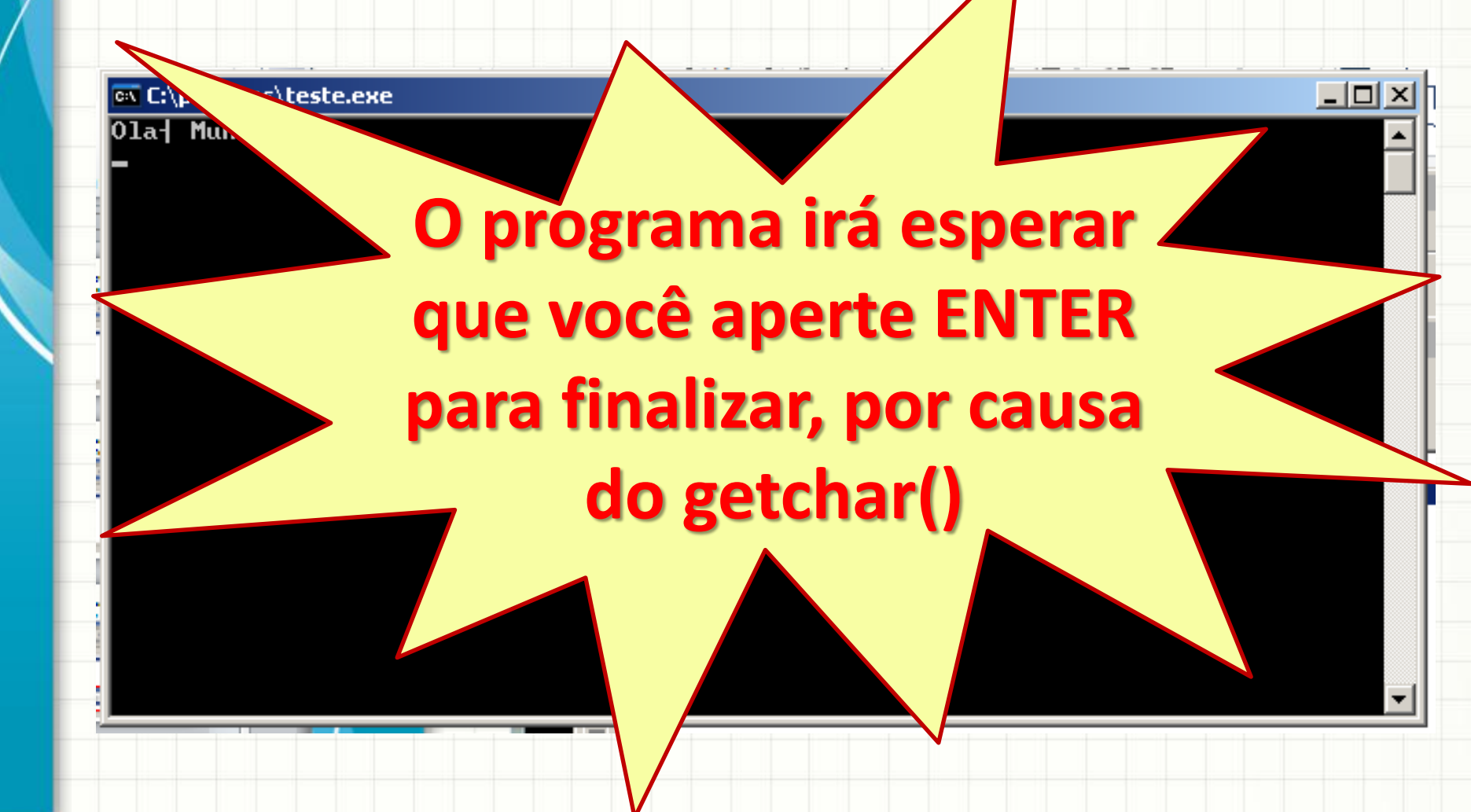

### Finalizando...

#### • Finalizada a atividade, grave o projeto

| 📅 Open Watcom IDE [C:\projetos\teste.wpj]                                                                                                    |     |
|----------------------------------------------------------------------------------------------------|-----|
| File Actions Targets Sources Options Log Window Help                                                                                                    |     |
| 🕼 🔂 🖬 🗳 🚟 🐲 🦨 🦨 👰 🧭 🖪 🗰                                                                                                    |     |
| 📆 teste.exe                                                                                                    |     |
| (D) Win32 (NT/Win95/Win32s) Character-mode Executable (.exe)                                                                                                    |     |
| Source files:                                                                                                    |     |
| Comp (.cpp)                                                                                                    |     |
|                                                                                                    |     |
|                                                                                                    |     |
|                                                                                                    |     |
|                                                                                                    |     |
|                                                                                                    |     |
| 📅 IDE Log                                                                                                    |     |
| cd C:\projetos                                                                                                    |     |
| wmake -r L:\projetos\teste.mk -h -e -a L:\projetos\teste.obj<br>wpp386 teste.cpp -i="C:\WATCOM/h;C:\WATCOM/h/nt" -w4 -e25 -zq -od -d2 -6r -bt=nt -fo=.obj -mf -xs -xr |     |
| 1 Execution complete                                                                                                    |     |
|                                                                                                    |     |
| Ready                                                                                                    | li. |

### Finalizando...

#### • E pode fechar o Open Watcom!

| 📅 Open Watcom IDE [C:\projetos\teste.wpj]                                                             | _ IX |
|----------------------------------------------------------------------------------------------------|------|
| File Actions Targets Sources Options Log Window Help                                                  |      |
| 🕼 🗟 🖬 🗳 🚟 🞘 🦨 🕺 🖉 🖗 🧭 🖪 🗰                                                                             |      |
| 📅 teste.exe                                                                                           |      |
| (D) Win32 (NT/Win95/Win32s) Character-mode Executable (.exe)                                          |      |
| Source files:                                                                                         |      |
| C.cpp)                                                                                                |      |
|                                                                                                    |      |
|                                                                                                    |      |
|                                                                                                    |      |
|                                                                                                    |      |
|                                                                                                    |      |
| 📅 IDE Log                                                                                             |      |
| cd C:\projetos<br>wmake -f C:\projetos\teste mk -b -e -a C:\projetos\teste obj                        |      |
| wpp386 teste.cpp -i="C:\WATCOM/h;C:\WATCOM/h/nt" -w4 -e25 -zq -od -d2 -6r -bt=nt -fo=.obj -mf -xs -xr |      |
|                                                                                                    |      |
| Peadu                                                                                                 |      |
| Incody                                                                                                |      |

# CONTINUANDO UM PROJETO

### Continuando um Projeto

Quando for continuar um projeto, vá até a

pasta que criou para armazenar o projeto

 No exemplo deste tutorial, é a pasta
 C:\projetos

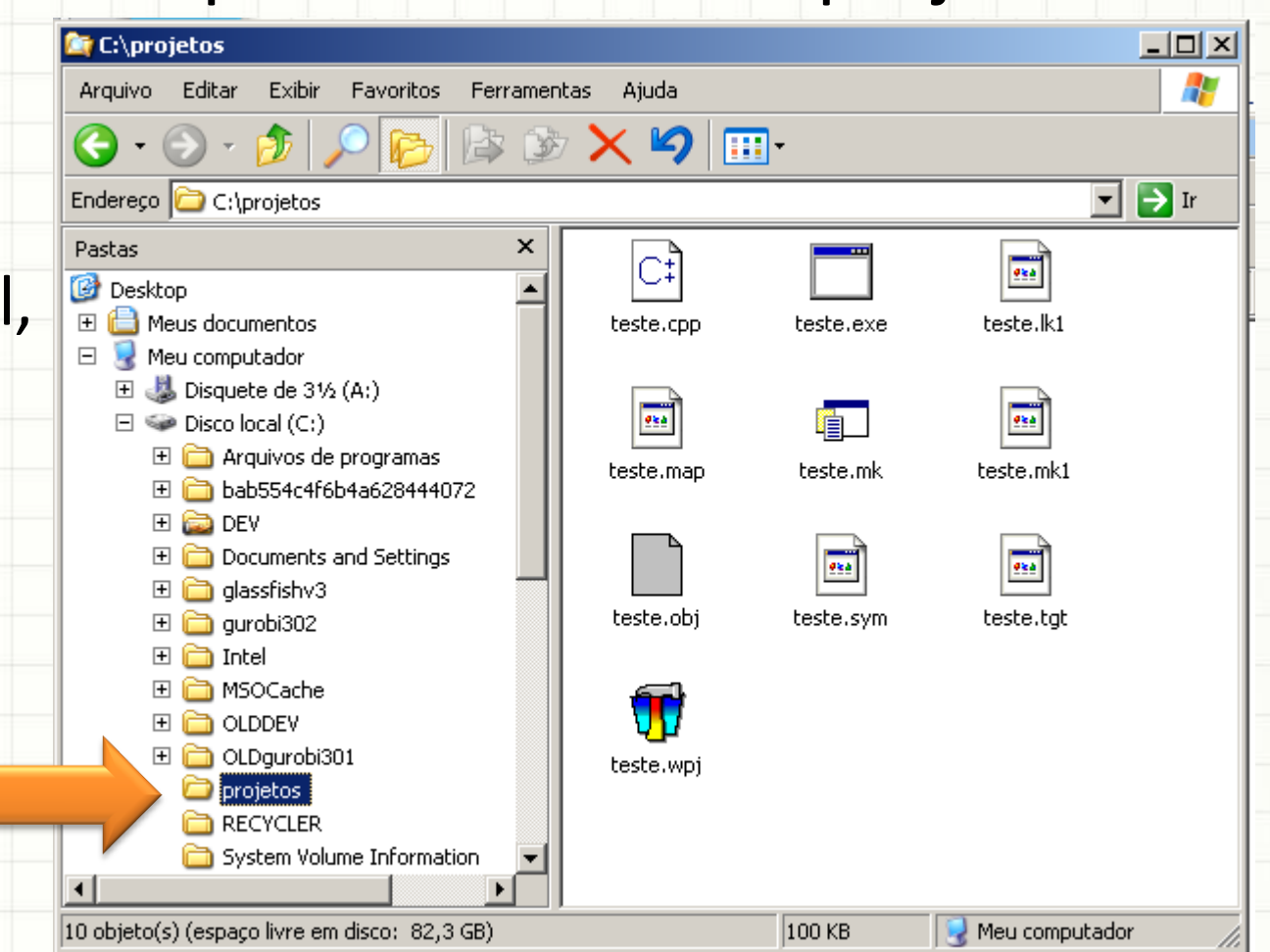
• Nesta pasta, há vários arquivos

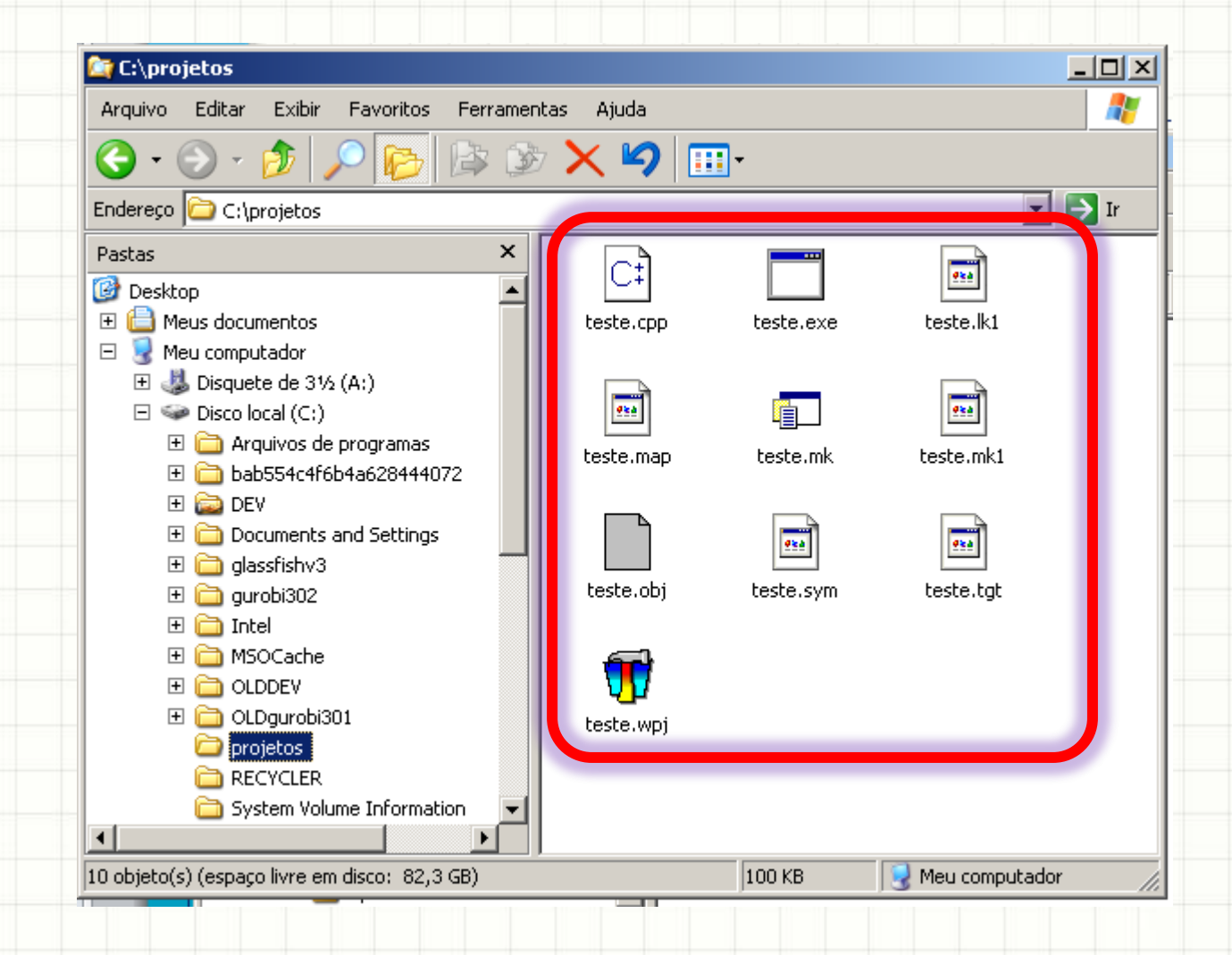

A maioria não nos interessa muito...

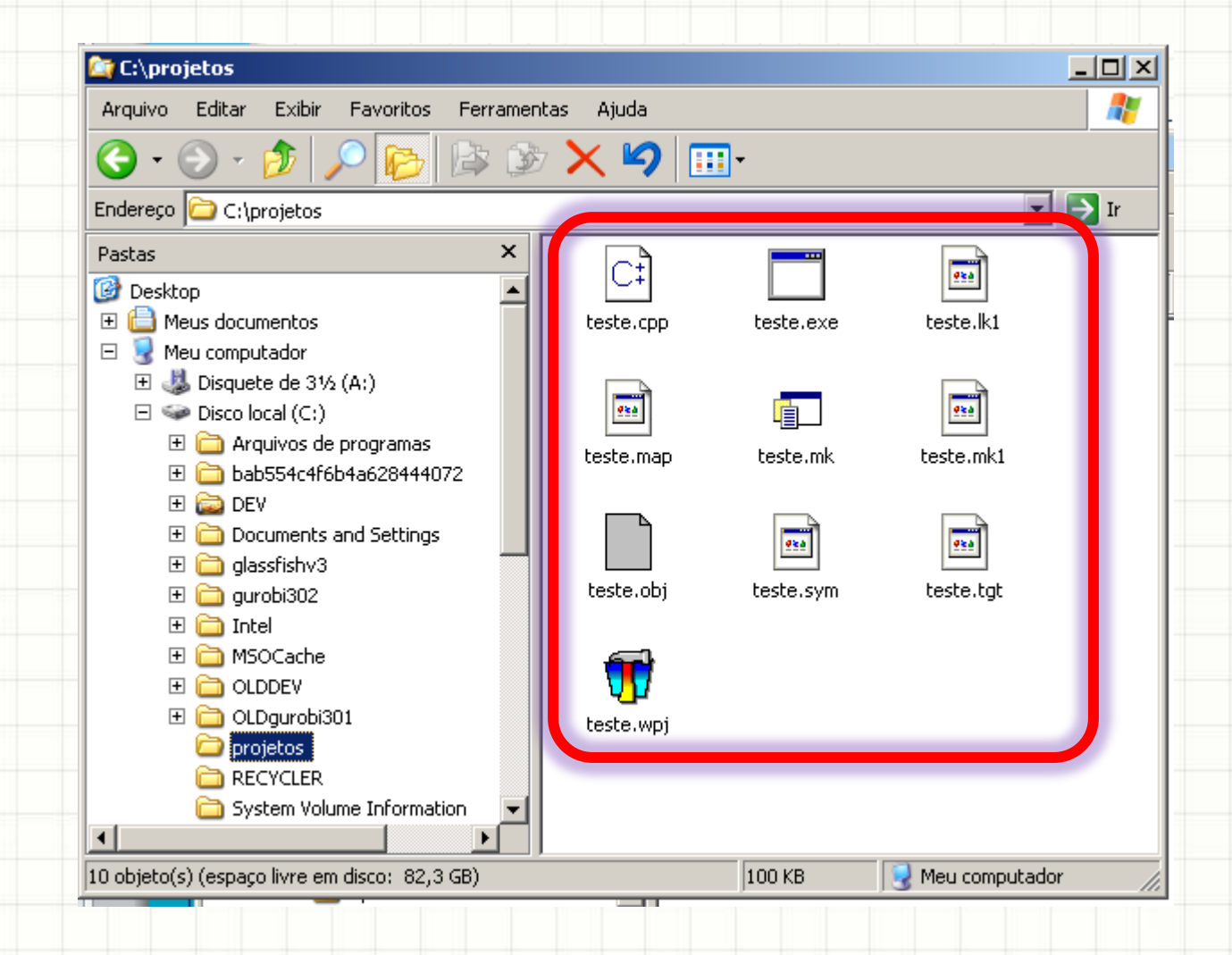

• Mas alguns são importantes!

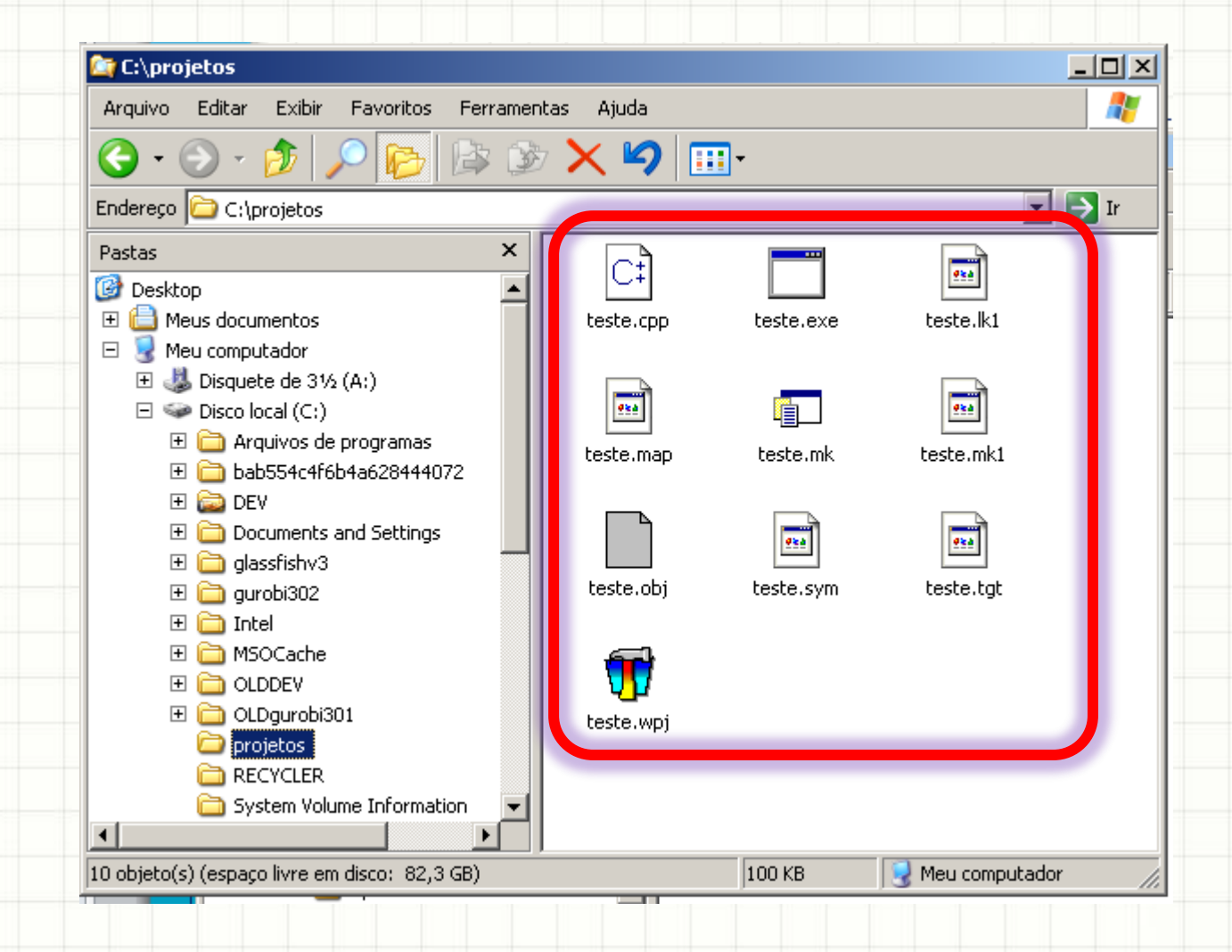

• teste.cpp é o arquivo "fonte", o nosso código

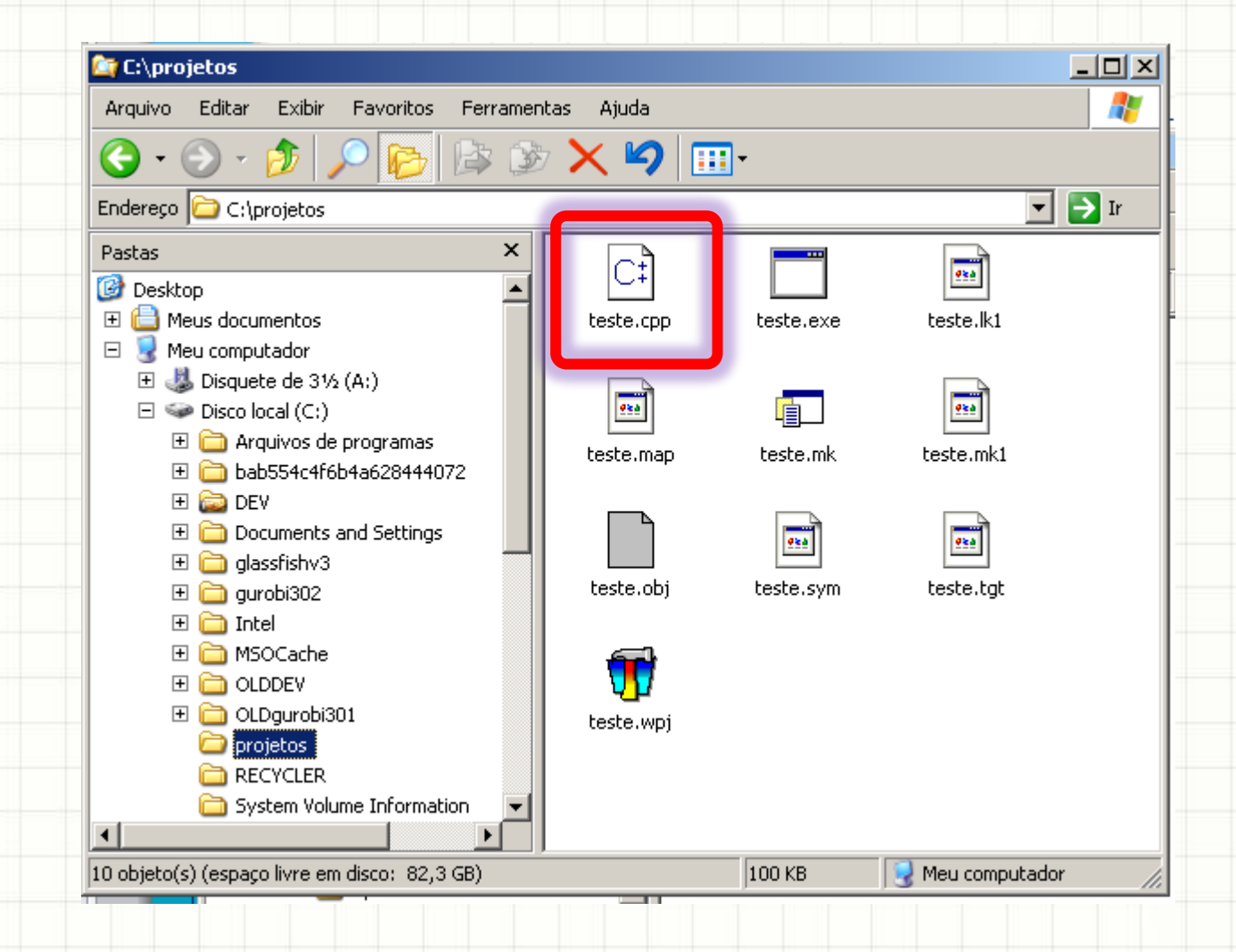

#### • teste.exe é o executável...

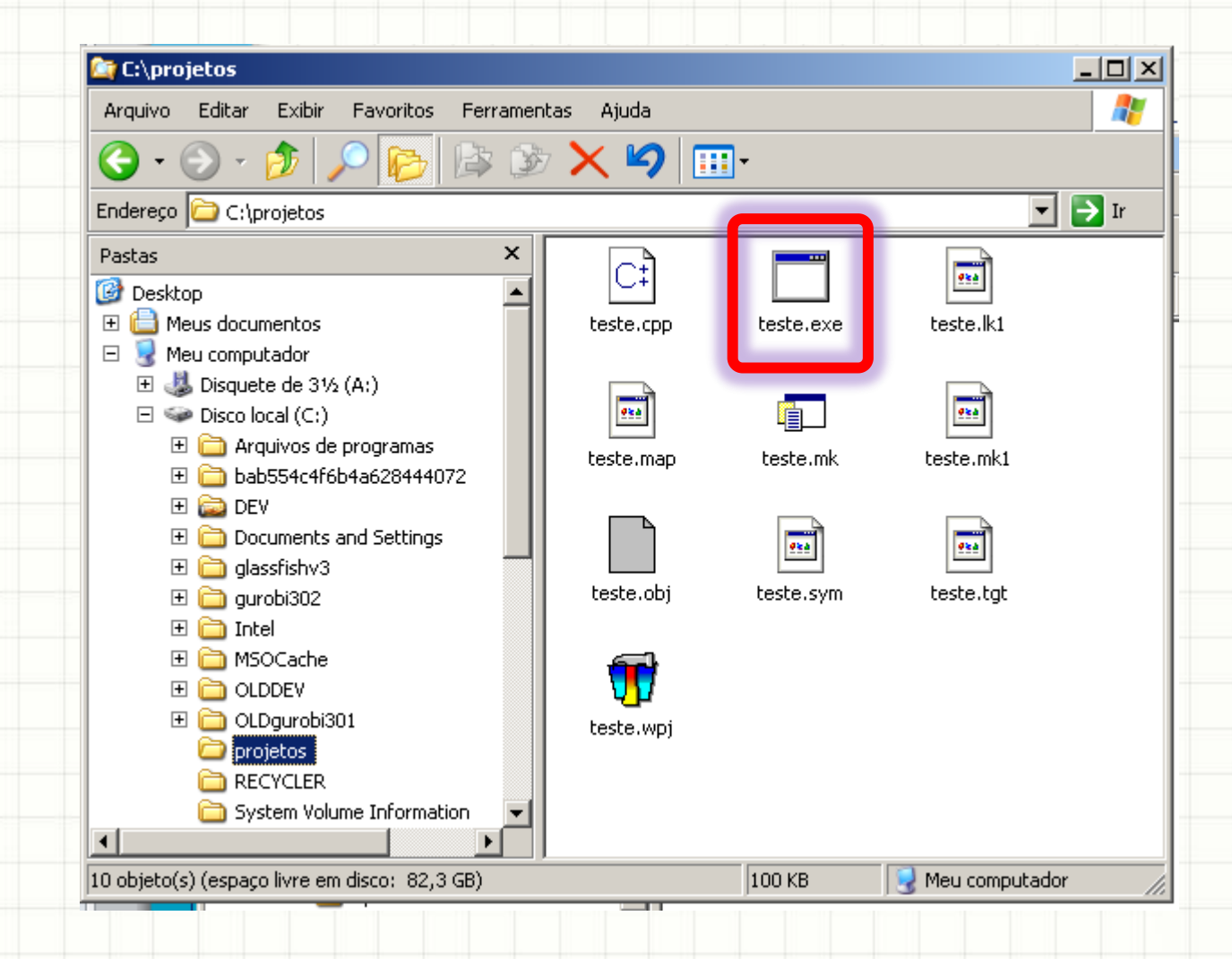

#### • Dê um duplo clique para executar o programa

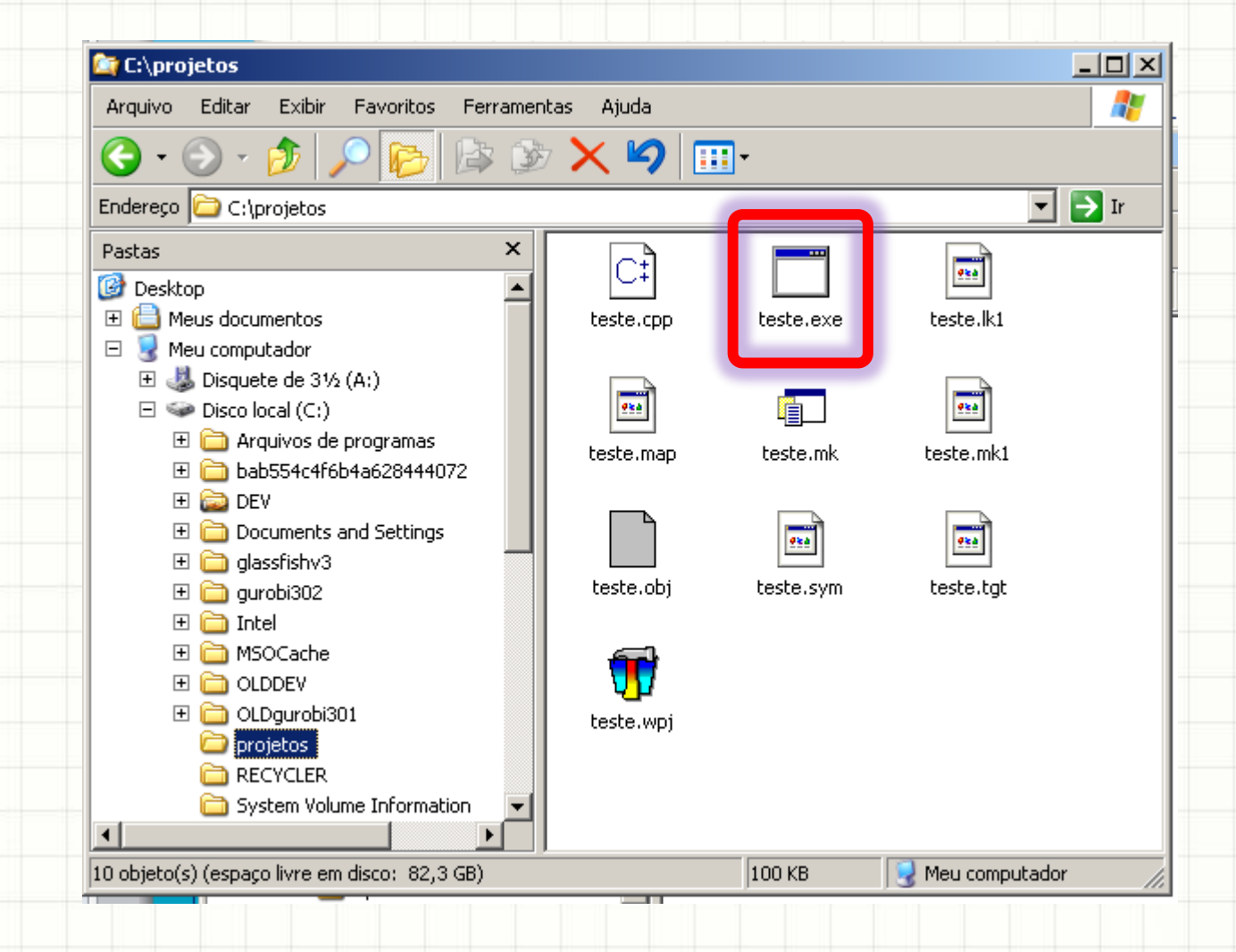

• Finalmente, teste.wpj é o arquivo de projeto

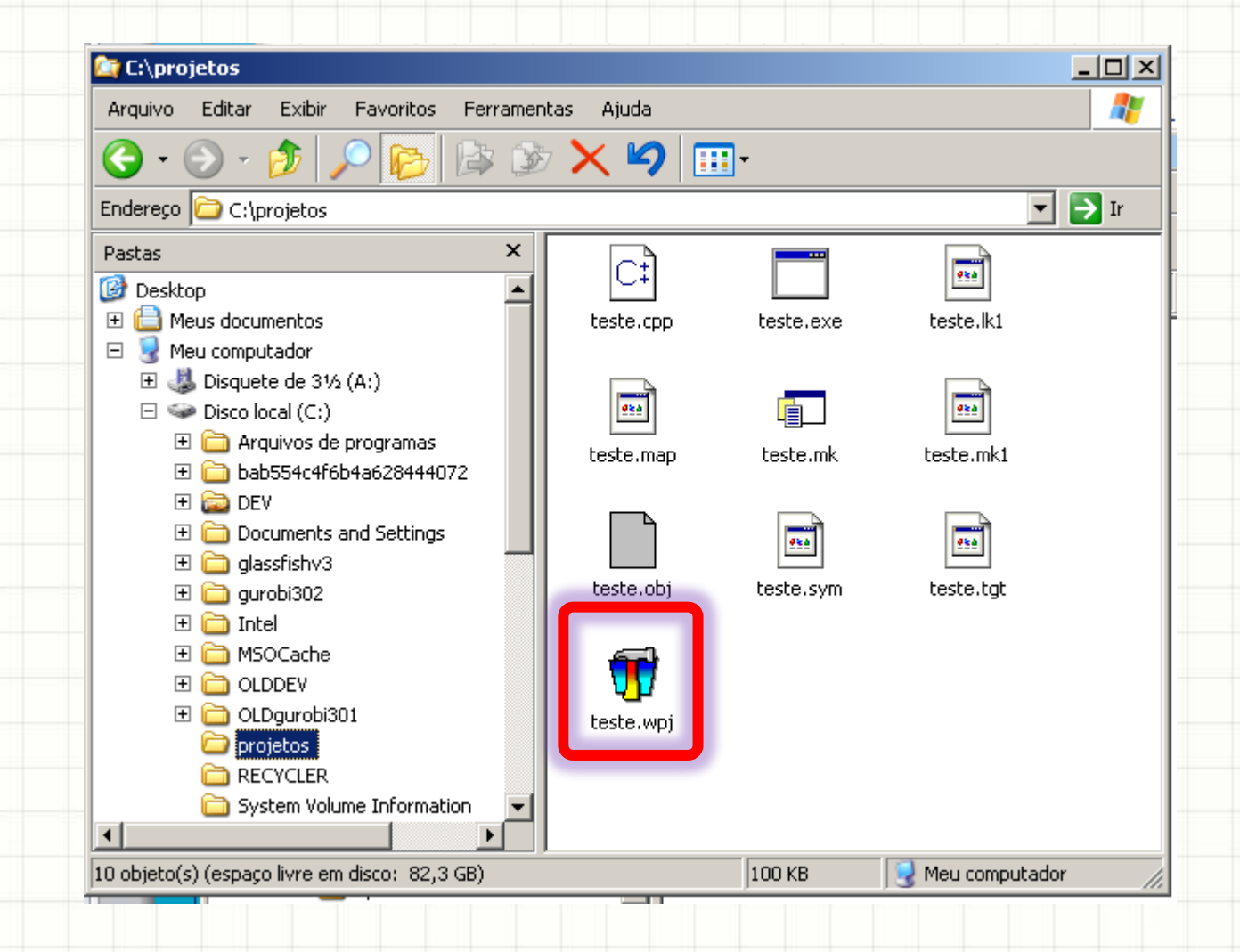

Um duplo clique nele abre o projeto...

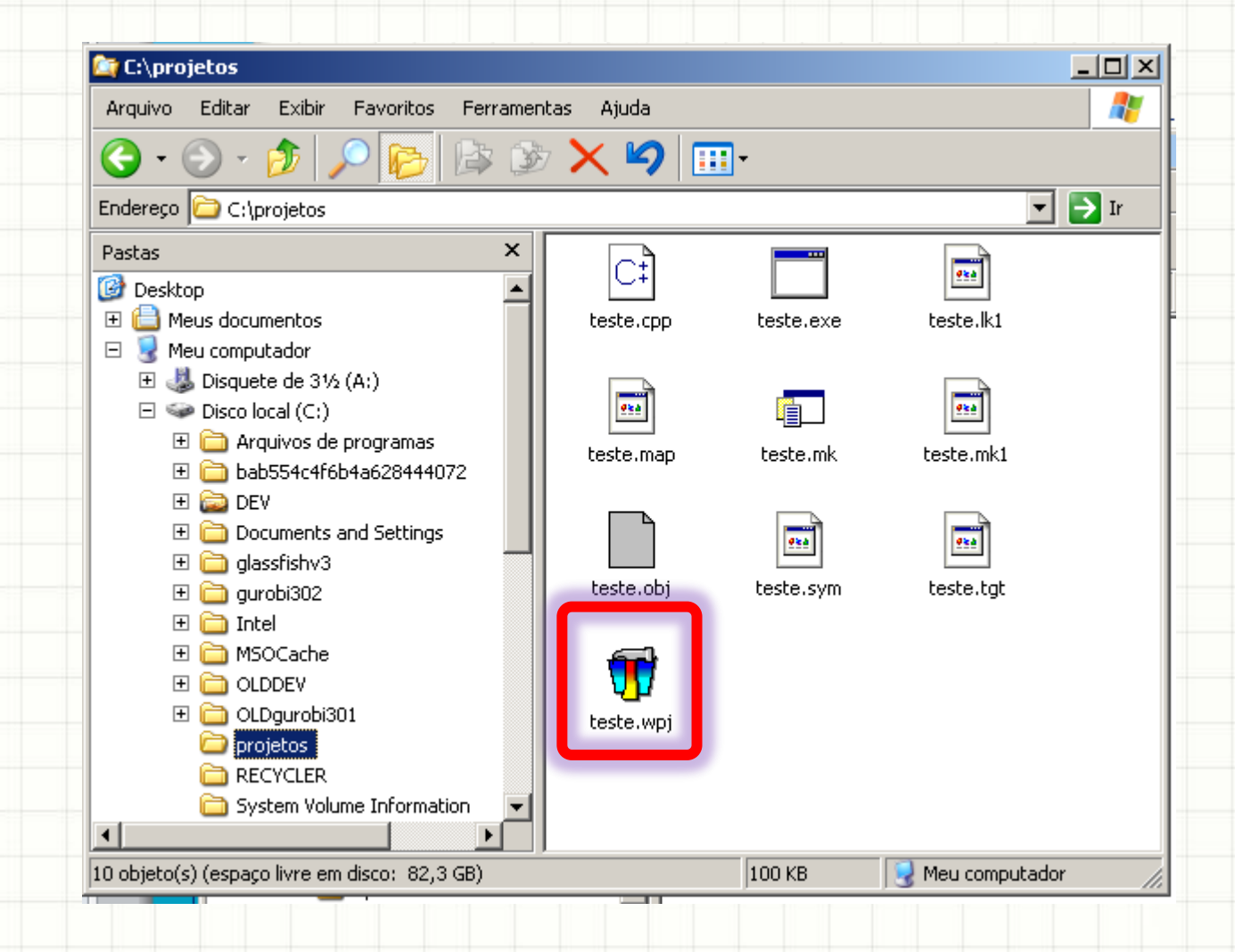

#### • E você pode continuar a trabalhar!

| 📅 Open Watcom IDE [C:\projetos\teste.wpj]                    |  |  |  |  |
|--------------------------------------------------------------|--|--|--|--|
| File Actions Targets Sources Options Log Window Help         |  |  |  |  |
| 🕼 🗟 🖬 🗳 🚟 🚟 🎘 🦨 💆 👰 🤣 🖪 🗰                                    |  |  |  |  |
| 📅 teste.exe                                                  |  |  |  |  |
| (D) Win32 (NT/Win95/Win32s) Character-mode Executable (.exe) |  |  |  |  |
| Source files:                                                |  |  |  |  |
| Complexity (.cpp) ■ teste complexity (.cpp)                  |  |  |  |  |
|                                                              |  |  |  |  |
|                                                              |  |  |  |  |
|                                                              |  |  |  |  |
|                                                              |  |  |  |  |
|                                                              |  |  |  |  |
|                                                              |  |  |  |  |
|                                                              |  |  |  |  |
|                                                              |  |  |  |  |
|                                                              |  |  |  |  |
| Ready                                                        |  |  |  |  |

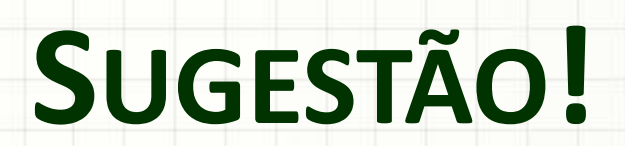

# Organize as janelas desta forma!

| Open Watcom IDE [C:\projetos\teste.wpj]                                                 |     |
|-----------------------------------------------------------------------------------------|-----|
| File Actions Targets Sources Options Log Window Help                                    |     |
| 🕼 🗗 🖬 🗂 🚟 🚟 🎘 🦸 💆 🕼 🧑 🖪 🗮                                                               |     |
| T teste.exe                                                                             | _ 8 |
| (D) Win32 (NT Win95 Win32s) Character-mode Executable ( exe)                            |     |
| Source files:                                                                           |     |
| □ [.cpp]                                                                                |     |
| E teste.cpp                                                                             |     |
|                                                                                         |     |
| r IDE Log                                                                               | 9   |
| vmake -f C:\projetos\teste.mk -h -e C:\projetos\teste.exe                               |     |
|                                                                                         |     |
|                                                                                         |     |
|                                                                                         |     |
| Open Watson Tout Editor                                                                 |     |
| ile Edit Options Window Help                                                            |     |
|                                                                                         |     |
|                                                                                         |     |
| C:\projetos\teste.cpp                                                                   |     |
| include <iostream></iostream>                                                           |     |
| sing namespace std;                                                                     |     |
|                                                                                         |     |
|                                                                                         |     |
| nt main(void)                                                                           |     |
| <pre>nt main(void) cout &lt;&lt; "Ola' Mundo!" &lt;&lt; endl;</pre>                     |     |
| <pre>nt main(void) cout &lt;&lt; "Ola' Mundo!" &lt;&lt; endl;</pre>                     |     |
| <pre>nt main(void) cout &lt;&lt; "Ola' Mundo!" &lt;&lt; endl; getchar();</pre>          |     |
| <pre>nt main(void) cout &lt;&lt; "Ola' Mundo!" &lt;&lt; endl; getchar();</pre>          |     |
| <pre>int main(void)     cout &lt;&lt; "Ola' Mundo!" &lt;&lt; endl;     getchar();</pre> |     |

# Organize as janelas desta forma!

Assim você pode editar o código e ter acesso

#### à janela de projeto mais facilmente!

| 📅 Open Watcom IDE [C:\projetos\teste.wpj]                                        |         |
|----------------------------------------------------------------------------------|---------|
| File Actions Targets Sources Options Log Window Help                             |         |
| 🖥 🖬 🖬 🖆 🚟 🚟 🛠 🥈 🦨 👰 🤨 🖪 🗰                                                        |         |
| 📅 teste.exe                                                                      | _ 8 × , |
| (D) Win32 (NT /Win95/Win32s) Character-mode Executable (.exe)                    |         |
| Source files:                                                                    |         |
| C.cpp)                                                                           |         |
|                                                                                  |         |
| TDE Log                                                                          |         |
| cd C:\projetos                                                                   |         |
| Iwmake -f C:\projetos\teste.mk -h -e C:\projetos\teste.exe<br>Execution complete |         |
|                                                                                  |         |
|                                                                                  |         |
|                                                                                  |         |
| Den Watcom Text Editor                                                           |         |
|                                                                                  |         |
|                                                                                  |         |
| Ci C:\projetos\teste.cpp                                                         |         |
| #include <iostream></iostream>                                                   |         |
| using namespace std;                                                             |         |
| int main(yoid)                                                                   |         |
|                                                                                  |         |
| <pre>cout &lt;&lt; "Ola' Mundo!" &lt;&lt; endl;</pre>                            |         |
| getchar();                                                                       |         |
| >                                                                                | -       |
|                                                                                  |         |
| Line: 11 Col: 1 Mode: insert 3:29 pm                                             |         |
|                                                                                  |         |